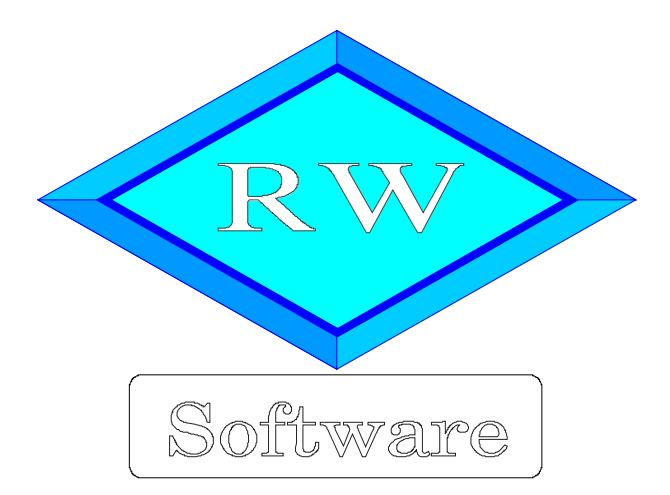

# RW-Buch 32

# Updatehinweise zur Vorversion RW-Buch 31

Copyright © 1988-2021 Wachtmann Computer-Service

Wachtmann Computer-Service Im Kohlpott 5, D-32120 Hiddenhausen Tel: 0 52 21 – 6 71 40 Fax: 0 52 21 – 6 73 58 Internet: www.rwsoftware.de Email: post@rwsoftware.de

In dieser Handbuch-Ergänzung zeigen wir die Unterschiede der Version 31 zur aktuellen Version 32 auf. Ein Ausdruck kann für Ihre persönliche Verwendung erstellt werden. Darüber hinausgehende Vervielfältigungen dieses Handbuchs sind nicht erlaubt.

# Inhaltsverzeichnis

| 1. Installation                                                 | . 3 |
|-----------------------------------------------------------------|-----|
| 1.1. Installationsoptionen                                      | . 4 |
| 1.2. Lizenzdaten                                                | 5   |
| 1.3. Laufzeitdateien und Zusatzdateien                          | .5  |
| 1.4. Installation einer Mehrplatzversion                        | 6   |
| 1.5. Installationshinweise                                      | . 6 |
| 1.5.1. Zugriffsrechte                                           | .6  |
| 1.5.2. Installation im Ordner Eigene Dateien                    | 7   |
| 1.5.3. Installation im Programme-Ordner                         | . 7 |
| 1.5.4. Hinweise für eine Update-Installation                    | . 7 |
| 1.5.5. Manifest-Datei                                           | 8   |
| 1.5.6. Reportausgaben List & Label 27 ab Windows 8.1 oder höher | .9  |
| 2. Jahresanpassungen                                            | 10  |
| 2.1. Umsatzsteuer-Voranmeldung 2022                             | 10  |
| 2.1.1. Mögliche Änderung bei der Angabe Finanzamt               | 10  |
| 2.1.2. Fehlermeldung, dass keine Bundesländer eingelesen wurden | 10  |
| 2.1.3. Amtliches Formular auf Blankopapier                      | 11  |
| 2.2. Zusammenfassende Meldung                                   | 11  |
| 2.3. EÜR-Formular                                               | 12  |
| 2.3.1. Änderungen bei den Zeilen                                | 13  |
| 3. Buchungstext / Platzhalter-System                            | 14  |
| 3.1. Variable Datenstrukturen                                   | 14  |
| 3.2. Vorlagenmaske mit Ausfüllhilfe                             | 15  |
| 3.3. Einsatz in der Buchungsmaske                               | 17  |
| 3.4 Einsatz für Dauerbuchungen                                  | 17  |
| 4. Neue Auswertung nach Kategorien.                             | 18  |
| 4.1. Weitere Funktionen                                         | 18  |
| 4.2. Kategorien bearbeiten                                      | 19  |
| 4.2.1. Weitere Funktionen                                       | 20  |
| 4.3. Einzelne Kategorie bearbeiten                              | 20  |
| 4.4. Kategorien exportieren / importieren                       | 21  |
| 441 Schritte für einen Datentransfer 2                          | 21  |
| 5. Reportausgaben mit List & Label 27                           | 22  |
| 5.1. Separates Handbuch für den Report-Designer als PDF-Datei   | 22  |
| 5.2 Verbesserungen im Report-Designer 2                         | 24  |
| 5.3. Allgemeine Verbesserungen bei Ausgaben                     | 26  |
| 6. Weitere Verbesserungen                                       | 28  |
| 6.1. Neues Exportformat für eine EBilanz                        | 28  |
| 6.2. Neue Reportdateien                                         | 28  |
| 7 Release Änderungen in Version 31                              | 29  |

## 1. Installation

Die Installation erfolgt wie gewohnt über die CD-Installation oder Aufruf per Explorer. Bitte klicken Sie rechts neben RW-Buch auf den Schalter 'Installieren' (1).

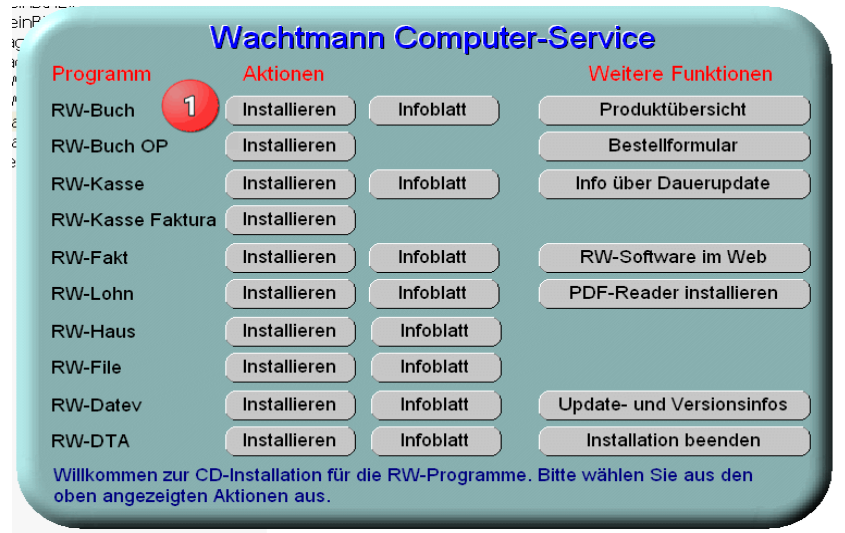

Hier ein Beispiel für den Aufruf per Explorer. Sie klicken zuerst auf das Symbol für Ihr CD-Laufwerk (1), dann auf den Ordner RWBuch (2) und starten SETUP (3). Falls der aktuelle Benutzer nicht mit Administrator-Rechten angemeldet ist, starten Sie die Installation bitte mit Administrator-Rechten (rechter Mausklick auf SETUP und auswählen 'als Administrator ausführen' (3).

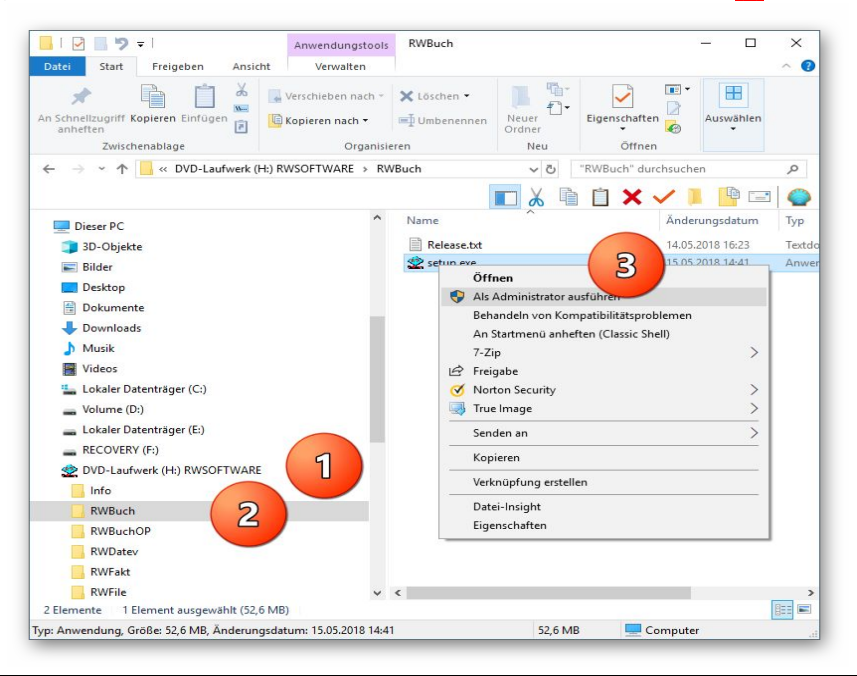

Falls Sie auf das falsche Programm zum Installieren klicken, werden Sie das spätestens bei der Eingabe der Lizenzdaten bemerken, da die Lizenzdaten immer nur zu der gekauften Programmversion passen.

## 1.1. Installationsoptionen

Bei der Installation werden nach dem Begrüßungsbildschirm die verfügbaren Optionen für die Installation abgefragt:

| - www.bucintar windows                                                    |                                    |                           |
|---------------------------------------------------------------------------|------------------------------------|---------------------------|
| el-Ordner wählen                                                          |                                    |                           |
| Wohin soll RW-Buch für Windows in                                         | stalliert werden?                  | •                         |
| Das Setup wird RW-Buch für                                                | Windows in den folgenden           | Ordner installieren.      |
| Klicken Sie auf "Weiter", um fortzufa<br>anderen Ordner auswählen möchter | hren. Klicken Sie auf "Durch<br>1. | isuchen", falls Sie einen |
| C:\RWBUWIN                                                                |                                    | Durchsuchen               |
|                                                                           |                                    |                           |
| Mindestens 0,7 MB freier Speicherpl                                       | atz ist erforderlich.              |                           |
|                                                                           |                                    |                           |

#### Ziel-Ordner wählen

Über diesen Dialog wird der Ziel-Ordner für die Programmdateien eingestellt. Dorthin werden alle Programm- und Zusatzdateien installiert. Wir empfehlen, die Standardvorgabe zu verwenden. In der Regel ist das auch immer der Ordner, in dem eine Vorversion installiert wurde. Wenn Sie dieses nicht verwenden wollen, empfehlen wir, die Angabe zu notieren, damit Sie später wissen, wo das Programm installiert wurde. Beachten Sie bitte auch, dass nur bei der Installation in den gleichen Ordner, auch die Daten und Einstellungen aus der Vorversion übernommen

werden.

Bitte beachten Sie auch die weiter hinten beschriebenen Installationshinweise, wo einige mögliche Varianten aufgeführt sind, z.B. für den Zielordner Eigene Dateien.

| Komponenten auswählen           Welche Komponenten sollen installiert werden?           Wählen Sie die Komponenten aus, die Sie installieren möchten. Klicken Sie auf "Weiter", wenn sie bereit sind fortzufahren.           Normale Installation           Ø Programm-Dateien (Exe/Chm)           14,5 MB           Ø Beispiel-Mandant 100 (RWBU 100.Mdb)           0,1 MB           Ø Kontenpläne (KontenRWBuch.Mdb)           1,8 MB           Ø Thermen-Unterstützung(Manifest-Dateien)           0,1 MB           Ø Report-Dateien (LSI/Crd)           Ø ELSTER-Laufzeitdateien (DII/Pdf)           Ø Laufzeit/Dateien           Ø Laufzeit/Dateien     < | tup - RW-Buch für Windows                                                                             |                          |
|----------------------------------------------------------------------------------------------------|----------------------------------------------------------------------------------------------------|--------------------------|
| Welche Komponenten sollen installiert werden?         Wählen Sie die Komponenten aus, die Sie Installieren möchten. Klicken Sie auf "Welter", wenn sie bereit sind fortzufahren.         Normale Installation         © Programm-Dateien (Exe/Chm)         14,5 MB         © Beispiel-Mandant 100 (RWBU100.Mdb)         0,1 MB         © Kontenpläne (KontenKWBuch.Mdb)         1,8 MB         © Themen-Unterstützung(Manifest-Dateien)         0,1 MB         © ELSTER-Laufzeltdateien (DII/Pdf)         42,1 MB         © ELSTER-Laufzeltdateien (Visual C++ VS 2017)         13,8 MB                                                                                                    | Komponenten auswählen                                                                                 |                          |
| Wählen Sie die Komponenten aus, die Sie installieren möchten. Klicken Sie auf "Weiter", wenn sie bereit sind fortzufahren.         Normale Installation         © Programm-Datelen (Exe/Chm)       14,5 MB         ③ Beispiel-Mandant 100 (RWBU 100.Mdb)       0,3 MB         ③ Beispiel-Gilderung (Gilderung RWBuch.Mdb)       0,1 MB         ⓒ Kontenpläne (KontenRWBuch.Mdb)       1,8 MB         ⓒ Thermen-Unterstützung(Manifest-Dateien)       0,1 MB         ⓒ Report-Dateien (LSI/Crd)       12,9 MB         ⓒ ELSTER-Laufzeltdateien (DII/Pdf)       42,1 MB         ⓒ Laufzelt Abatein (Misul C++ VS 2017)       13,8 MB                                                                                                    | Welche Komponenten sollen installiert werden?                                                         | ~                        |
| Normale Installation           Ø Programm-Dateien (Exe/Chm)         14,5 MB           Ø Beispiel-Mandant 100 (RVBU10.0Mdb)         0,3 MB           Ø Beispiel-Giederung (RVBuch.Ndb)         0,1 MB           Ø Kontenpläne (KontenRWBuch.Mdb)         1,8 MB           Ø Themen-Unterstützung (Manifest-Dateien)         0,1 MB           Ø Report-Dateien (Lst/Crd)         12,9 MB           Ø ELSTER-Laufzeitdateien (DII/Pdf)         42,1 MB           Ø Laufzeit Abelen (DVO)         13,8 MB                                                                                                    | Wählen Sie die Komponenten aus, die Sie installieren möchten. K<br>wenn sie bereit sind fortzufahren. | dicken Sie auf "Weiter", |
| ☑ Programm-Dateien (Exe/Chm)         14,5 MB           ☑ Beispiel-Mandant 100 (RWBU 100.Mdb)         0,3 MB           ☑ Beispiel-Gilderung (RWBuch.Mdb)         0,1 MB           ☑ Kontenpläne (KontenRWBuch.Mdb)         1,8 MB           ☑ Thermen-Unterstützung (Manifest-Dateien)         0,1 MB           ☑ Report-Dateien (Lst/Crd)         12,9 MB           ☑ ELSTER-Laufzeitdateien (DII/Pdf)         42,1 MB           ☑ Laufzeit Laufzeitdateien (Visual C++ VS 2017)         13,8 MB                                                                                                    | Normale Installation                                                                                  | ] ~                      |
| ☑ Beispiel-Mandant 100 (RWBU100.Mdb)         0,3 MB           ☑ Beispiel-Gilederung (Gilederung KWBuch.Mdb)         0,1 MB           ☑ Kontenpläne (KontenRWBuch.Mdb)         1,8 MB           ☑ Thermen-Unterstützung (Manifest-Dateien)         0,1 MB           ☑ Report-Dateien (Lst/Crd)         12,9 MB           ☑ ELSTER-Laufzeitdateien (Dil/Pdf)         42,1 MB           ☑ Laufzeitdateien (Visual C++ VS 2017)         13,8 MB                                                                                                    | Programm-Dateien (Exe/Chm)                                                                            | 14,5 MB ^                |
| Beispiel-Gliederung (GliederungRWBuch.Mdb)         0,1 MB           Kontenpläne (KontenRWBuch.Mdb)         1,8 MB           Themen-Unterstützung(Manifest-Dateien)         0,1 MB           Report-Dateien (Lst/Crd)         12,9 MB           ELSTER-Laufzeitdateien (DII/Pdf)         42,1 MB           ELSTER-Laufzeitdateien (Visual C++ VS 2017)         13,8 MB           ELsufzeith-Dateien/(Droc)         18,3 MB                                                                                                    | Beispiel-Mandant 100 (RWBU100.Mdb)                                                                    | 0,3 MB                   |
| ☑ Kontenpläne (KontenRWBuch.Mdb)         1,8 MB           ☑ Themen-Unterstützung(Manifest-Dateien)         0,1 MB           ☑ Report-Dateien (LSI/Crd)         12,9 MB           ☑ ELSTER-Laufzeitdateien (DII/Pdf)         42,1 MB           ☑ Laufzeit Laufzeitdateien (Visual C++ VS 2017)         13,8 MB           ☑ Laufzeit Lateien (DII/Ocx)         18,3 MR <sup>2</sup>                                                                                                    | Beispiel-Gliederung (GliederungRWBuch.Mdb)                                                            | 0,1 MB                   |
| ☑ Themen-Unterstützung(Manifest-Dateien)         0,1 MB           ☑ Report-Dateien (Lst/Crd)         12,9 MB           ☑ ELSTER-Laufzeitdateien (DII/Pdf)         42,1 MB           ☑ ELSTER-Laufzeitdateien (Visual C++ VS 2017)         13,8 MB           ☑ Laufzeit/Lateien (NI/Co2)         18,3 MR                                                                                                    | ☑ Kontenpläne (KontenRWBuch.Mdb)                                                                      | 1,8 MB                   |
| ☑ Report-Dateien (Lst/Crd)         12,9 MB           ☑ ELSTER-Laufzeitdateien (Dil/Pdf)         42,1 MB           ☑ ELSTER-Laufzeitdateien (Visual C++ VS 2017)         13,8 MB           ☑ Laufzeitdateien (Ni/Cro)         18.3 MB                                                                                                    | ☑ Themen-Unterstützung(Manifest-Dateien)                                                              | 0,1 MB                   |
| ☑ ELSTER-Laufzeitdateien (DII/Pdf)         42,1 MB           ☑ ELSTER-Laufzeitdateien (Visual C++ VS 2017)         13,8 MB           ☑ Laufzeit-Dateien (NI/Cv2)         18,3 MB                                                                                                    | Report-Dateien (Lst/Crd)                                                                              | 12,9 MB                  |
| Z ELSTER-Laufzeitdateien (Visual C++ VS 2017)     13,8 MB     I aufzeit-Dateien (DII/Ocx)     18.3 MB                                                                                                    | ☑ ELSTER-Laufzeitdateien (DII/Pdf)                                                                    | 42,1 MB                  |
| □ Laufzeit-Dateien (DII/Ocv) 18.3 MR *                                                                                                    | ☑ ELSTER-Laufzeitdateien (Visual C++ VS 2017)                                                         | 13,8 MB                  |
|                                                                                                    | DI aufzeit-Dateien (DII/Ocv)                                                                          | 18 3 MR                  |
|                                                                                                    | bie akadele Adswall erfordere film. 1017/ fib Speldreipidz.                                           |                          |
| Die ukacile Auswahl erfordere min. 101,7 Hb Specificipiae.                                                                                                    |                                                                                                    |                          |
|                                                                                                    |                                                                                                    |                          |

#### Komponenten auswählen

Über diesen Dialog wird festgelegt, was genau zu installieren ist. Bei einer Update-Installation wählen Sie hier bitte die 'Normale Installation' aus.

| NZ buch/N eve                 | US 17 VIUX 11/45 Doweddung 58.552.68                                                        |  |
|-------------------------------|---------------------------------------------------------------------------------------------|--|
| 🙅 Setup - RW-Buch für Windows |                                                                                             |  |
|                               | Beenden des RW-Buch für Windows<br>Setup-Assistenten                                        |  |
|                               | Das Setup hat die Installation von RW-Buch für Windows auf<br>Ihrem Computer abgeschlossen. |  |
| Software                      | Klicken Sie auf "Fertigstellen", um das Setup zu beenden.                                   |  |
| Wachtmann                     | ⊠ RW-Buch starten                                                                           |  |
| <b>Computer-Service</b>       | Updatehinweise (PDF) ansehen                                                                |  |
|                               | Handbuch (PDF) ansehen                                                                      |  |
|                               |                                                                                             |  |
|                               |                                                                                             |  |
|                               |                                                                                             |  |
|                               |                                                                                             |  |
|                               |                                                                                             |  |
|                               |                                                                                             |  |
|                               | Eertigstellen                                                                               |  |
|                               |                                                                                             |  |

#### Setup Fertigstellen

Nachdem das Programm installiert wurde, kommt als letztes der folgende Bildschirm.

Hier können Sie das Programm starten, sich die Updatehinweise oder auch das komplette Handbuch ansehen.

## 1.2. Lizenzdaten

Nach der Installation geben Sie bitte die Lizenzdaten ein, die der CD beigefügt sind, bzw. auf der Rechnung vermerkt sind. Beachten Sie bitte hierbei, dass bei Anwendung das korrekte Programm vermerkt ist. Wenn dort nicht RW-Buch 32 steht, dann haben Sie das falsche Programm installiert. Dann sollte abgebrochen und zuerst das richtige Programm installiert werden.

| Anwendung             | RW-Buch 32 ~                                       |
|-----------------------|----------------------------------------------------|
| Lizenznehmer:         | Wachtmann Computer-Service                         |
| Registrier-Nr:        | 12345-6789                                         |
| Lizenzschlüssel:      | I                                                  |
| Ihre Lizenzversion:   | Grundversion Mehrplatz                             |
| Verfügbare Versionen: | Grundversion Einzelplatz<br>Grundversion Mehrplatz |
|                       |                                                    |

## 1.3. Laufzeitdateien und Zusatzdateien

Bitte beachten Sie, dass eventuell Druckausgaben nicht möglich sind, wenn Sie die Installation der Laufzeitdateien für Druckausgaben abgewählt haben. Falls Sie die Elster-Laufzeitdateien abwählen, werden auch alle Elster-Funktionen nicht möglich sein. Wir empfehlen daher, dass bei der Installation mindestens einmal alle Komponenten installiert werden.

## 1.4. Installation einer Mehrplatzversion

Für die Installation einer Mehrplatzversion beachten Sie bitte, dass zuerst alle eventuell aktiven Zugriffe über eine ältere Version zuerst beendet werden. Erst dann sollte auf einer Station im Netzwerk die neue Mehrplatzversion installiert werden. Anschließend sollte das Programm einmal aufgerufen werden, damit die eventuell nötigen Strukturänderungen ohne Probleme erfolgen können. Danach kann die Installation auf den anderen Netzstationen durchgeführt werden.

## 1.5. Installationshinweise

Die folgenden Hinweise gelten nur besondere Fälle, falls Probleme beim Programmstart oder bei der Ausführung auftreten sollten.

#### 1.5.1. Zugriffsrechte

Falls Sie unter Windows Vista oder Windows 7 / 8.x / 10 installieren, beachten Sie bitte, dass bei eingeschalteter Benutzerkonten-Steuerung die Zugriffsrechte passend eingestellt sind. Das betrifft das Verzeichnis in den das Programm installiert wurde und auch für ein eventuell eingestelltes davon abweichendes Datenlaufwerk bzw. Speicherort. Das erfolgt z.B. im Explorer durch Auswahl des Verzeichnisses und dann per rechter Maustaste auf 'Eigenschaften'. Im Eigenschaften-Dialog gehen Sie auf die Seite 'Sicherheit' und dann auf 'Bearbeiten'. Dort stellen Sie für den jeweiligen Benutzer am besten den Vollzugriff ein, mindestens aber Lesen, Schreiben und Ändern.

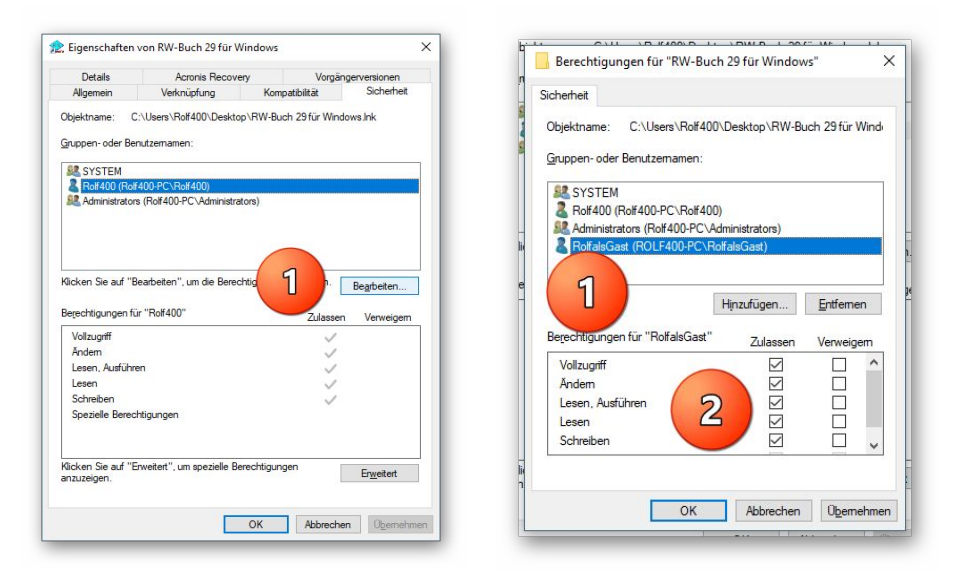

Eine Änderung der Zugriffsrechte ist aber nur nötig, wenn im Programm Fehler angezeigt werden, z.B. beim Programmstart, Programmende oder beim Datenbank-Wechsel. Bei solchen Aktionen liest das Programm bestehende Einstellungen ein oder speichert diese ab, so dass bei eingeschränktem Zugriff die Aktionen nicht korrekt ablaufen können.

Probleme entstehen in der Regel dann, wenn der Benutzer, der installiert hat, nicht der Benutzer ist, der das Programm aufruft. Dann können o.g. Zugriffsprobleme entstehen, die sich durch das Einstellen der Zugriffsrechte lösen lassen.

#### 1.5.2. Installation im Ordner Eigene Dateien

Alternativ kann auch einfach in ein anderes Verzeichnis installiert werden, z.B. in einen Unterordner von \Eigene Dateien. Dort sind die Zugriffsrechte in der Regel schon für den Benutzer eingestellt und brauchen nicht geändert werden. Bei der Angabe für den Ziel-Ordner wählen Sie durchsuchen, dann erscheint der folgende Dialog:

| C:\LIsers\Polf  | 400\Documents\RWBIJWIN               |   |
|-----------------|--------------------------------------|---|
| c. 103613 (1001 | 400 (Documents (KWDOWIN              |   |
| > De            | faultAppPool                         | ^ |
| > 🚺 Öff         | fentlich                             |   |
| 🗸 🧸 Ro          | If400                                |   |
| >               | eclipse                              |   |
|                 | .oracle_jre_usage                    |   |
|                 | 3D-Objekte                           |   |
|                 | 4360BB46507E43618DCB4FF9BDC9907B.TMP |   |
| >               | AppData                              |   |
| >               | Ashampoo Video Converter             |   |
| >               | Bilder                               |   |
| >               | Desktop                              |   |
| ~ 🗐             | Dokumente                            |   |
| >               | Calibre-Bibliothek                   |   |
|                 | CD Label                             |   |
| >               | CyberLink                            |   |
| >               | Fax                                  |   |
|                 | FFOutput                             |   |
| >               | FormatFactory                        |   |
|                 | E . L LOOIS D.D                      | ~ |

#### 1.5.3. Installation im Programme-Ordner

Ein weiteres Problem könnte darin bestehen, dass die Installation in einen Unterordner von \Programme vorgenommen wird. Der Programme-Ordner wird von Windows besonders geschützt. Das betrifft nicht nur die vorgenannten Zugriffsrechte, sondern auch das Speichern von Dateien. Geänderte Dateien speichert Windows in speziellen Ordnern ab und leitet Programmzugriffe entsprechend im Hintergrund um. Weitere Informationen dazu finden Sie auf den Microsoft-Webseiten, das Stichwort wäre Roaming. Für das Programm ist der Speicherort der Unterordner von Programme, tatsächlich sind die Dateien aber ganz woanders gespeichert. Dieses verwirrende Verhalten können Sie verhindern, wenn Sie einfach einen Unterordner von Eigene Dateien benutzen.

#### 1.5.4. Hinweise für eine Update-Installation

Falls Sie von einer älteren Version umsteigen, muss die Installation als 'Normale Installation' (siehe oben) erfolgen. Bitte geben Sie dabei als Ziel-Ordner den für die Vorversion benutzten Ordner an. Der Standardwert dafür war in der Vorversion: C:\RWBUWIN. Das ältere Symbol (Icon) auf dem Desktop für den Programmaufruf der Vorversion bleibt in dem Fall erhalten, ruft aber die neue Version 32 auf.

#### 1.5.5. Manifest-Datei

Wir liefern das Programm mit einer so genannten 'Manifest-Datei' aus, die steuert, ob gewisse Elemente im Programm eine so genannte Themendarstellung unterstützen. Im Lieferumfang ist dazu die Datei rwbuch.exe.manifest enthalten. Falls grundsätzlich die Themen-Unterstützung nicht gewünscht wird, oder Probleme beim Programmstart bestehen, ist die o.g. Manifest-Datei zu löschen.

Eine mögliche Fehlerquelle liegt darin, dass bei Aktualisierungen von Windows unter Umständen einige für das System relevante Dateien geändert werden, die eine Themendarstellung nicht erlauben oder erst gar nicht unterstützen (Fehlermeldung auf eine Side by Side Konfiguration o.ä.). Da ab Windows 10 die Themendarstellung grundsätzlich anders als in früheren Windows-Versionen abläuft, wird die Manifest-Datei in der Regel nicht benötigt.

#### 1.5.6. Reportausgaben List & Label 27 ab Windows 8.1 oder höher

Der Hersteller combit setzt für den Report-Generator List & Label 27 eine Windows-Version ab 8.1 oder höher voraus. Unter älteren Versionen funktionieren die Druckausgaben als Reportausgabe nicht. Im Info-Bildschirm zeigen wir die Version von List & Label mit Versionsnummer ebenfalls an. Im Normalfall wird die List & Label Version mit 27 angezeigt. Sie werden das Verhalten allerdings bei Druckausgaben sofort bemerken, da die Ausgabe nicht erfolgt. Hier 2 Bilder (Hauptmenü ? / Info über), links unter Windows 10 und rechts unter Windows XP, wo die Druckausgaben möglich sind:

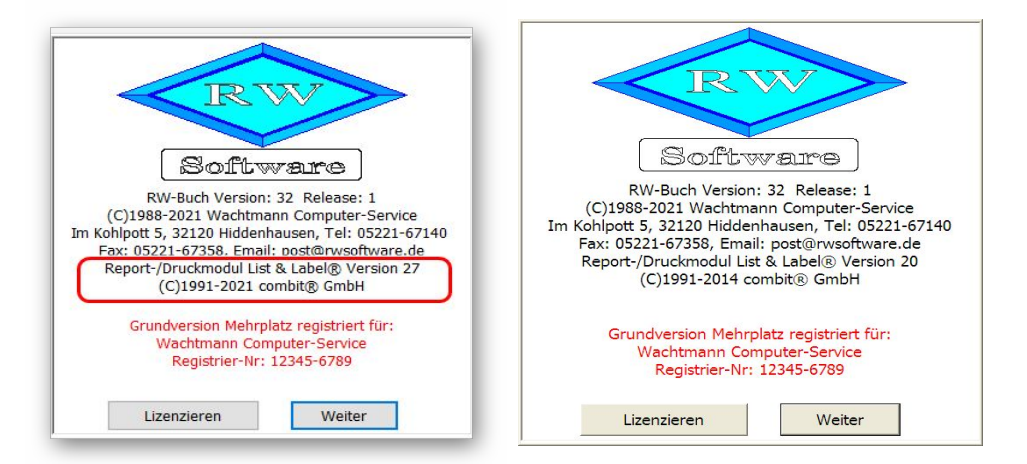

Und hier ein Bild unter Windows XP, wo keine Druckausgaben mit List & Label möglich sind:

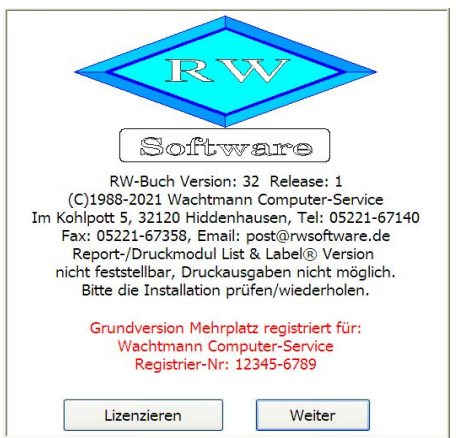

Zur Lösung gibt es 2 Varianten:

Sie steigen für Ihren PC auf eine neuere Windows-Version um. Derzeit ist nach unserem Kenntnisstand immer noch ein kostenloser Wechsel bei Microsoft möglich. Aus Sicherheitsgründen dürfte das die richtige Lösung sein, da es für die alten Windows-Versionen (Windows XP bis Windows 8.0) schon länger keine Sicherheitsupdates mehr gibt. Aus den gleichen Gründen gibt es das Elster-Modul auch nicht mehr für die älteren Windows-Versionen.

 Falls Sie keinen Wechsel der Windows-Version machen möchten, können wir Ihnen noch eine Version von RW-Buch 32 bereitstellen, die eine

ältere Version von List & Label verwendet, das wäre die Version 20 von List & Label (siehe Info-Bild oben rechts). Die Neuerungen für Reportausgaben fallen dann natürlich weg, allerdings funktionieren dann die Reportausgaben auch wieder. Wir stellen diese besondere Version von RW-Buch 32 kostenlos auf unserer Webseite bereit, bei Bedarf senden Sie uns bitte eine kurze Mail mit Angabe der Registrier-Nr, damit wir Ihnen den passenden Download-Link zusenden können.

## 2. Jahresanpassungen

## 2.1. Umsatzsteuer-Voranmeldung 2022

Im Zuge der Jahresanpassung ist die Umsatzsteuer-Voranmeldung für 2022 angepasst worden. Damit ist das neue Elster-Modul verbunden, das vom Gesetzgeber für 2022 freigegeben ist. Außer der Elster-Übertragung haben wir auch noch das amtliche Formular für 2022 im Lieferumfang angepasst, falls eine Elster-Übertragung nicht möglich sein sollte und Sie eine entsprechende Genehmigung für eine Papierabgabe vom Finanzamt haben. Wie immer liefern wir auch das normale Formular mitsamt der Anleitung / Erläuterung durch den Gesetzgeber mit. Dort können Sie die Gesetzesgrundlagen für die einzelnen zu meldenden Sachverhalte nachlesen. Für einen einfachen Zugriff können Sie die Hinweise vom Gesetzgeber auch über die F1-Hilfe auf der Übersichtsseite aufrufen.

#### 2.1.1. Mögliche Änderung bei der Angabe Finanzamt

Bei Änderungen am Elster-Modul können sich auch immer Änderungen an den Finanzämtern ergeben. Das können z.B. andere Bezeichnungen oder ähnliches sein. Die Liste der Finanzämter wird vom Elster-Modul bereitgestellt, bei Änderungen haben wir daher leider darauf keinen Einfluss. Falls ein Fehler bei der Steuer-Nr im Elster-Dialog angezeigt wird, ist unter Umständen die Änderung der Finanzamtsliste die Ursache. Prüfen Sie daher zuerst, ob das Finanzamt korrekt angegeben ist, evtl. reicht eine erneute Auswahl des korrekten Finanzamtes aus, so dass die Steuer-Nr wieder als korrekt erkannt wird.

| Bundesland                              | Finanzamt                               | Elstor-Versionsinfe |
|-----------------------------------------|-----------------------------------------|---------------------|
| Nordrhein-Westfalen (53)                | ▼ Finanzamt Herford ▼                   | Eister-versionsimo  |
| Antrag auf Dauerfristverlängerung       | 🔀 Elster-Meldungen nicht anzeigen       | Proxy               |
| Berichtigte Anmeldung Belege            | Manuelle Bearbeitung nach AO § 150      | Authentifizierung   |
| Verrechnung Erstattungsbetrag erwünscht | Begründung für die manuelle Bearbeitung |                     |
| Finzuasermächtigung widerrufen          |                                         |                     |

Die Probleme kommen daher, dass es unterschiedliche Formate für die Steuernummer gibt, die sogar auf Landesebene abweichen und zum anderen eine bundeseinheitliche Steuernummer, die für Elster zum Einsatz kommt. Intern setzt das Programm die Steuernummer in die für Elster benötigte Elster-Steuernummer um. Die Basis dafür sind aber immer die Zuordnung für das jeweilige Bundesland und das dazugehörigen Finanzamt.

#### 2.1.2. Fehlermeldung, dass keine Bundesländer eingelesen wurden

Falls überhaupt keine Bundesländer, und damit auch keine Finanzämter, eingelesen werden konnten, erscheint eine entsprechende Meldung mit einem Hinweis darauf. Eine Benutzung des Elster-Moduls ist dann nicht möglich, bis Abhilfe geschaffen wird. Folgende Ursachen kommen in Frage:

- Sie haben die Laufzeitdateien Visual C Runtime 2017 nicht installiert

In den meisten Fällen dürften diese Laufzeitdateien auf einem PC vorhanden sein, wenn nicht, müssen Sie diese z.B. von unserer CD nachinstallieren. Bei Ausführung der Installation ist dazu bei 'Komponenten auswählen' die Option 'ELSTER-Laufzeitdateien (Visual C++ VS 2017)' auszuwählen. Wenn diese bereits auf Ihrem PC installiert wurden, erfolgt keine Aktion, ansonsten werden die Laufzeitdateien mit installiert.

- Sie verwenden RW-Buch auf einem älteren PC mit Windows XP / Vista / Windows 7

Laut Gesetzgeber ist Elster erst ab Windows ab Windows 8.1 verwendbar. Die bisherige Praxis, dass ältere Betriebssysteme zwar nicht mehr unterstützt werden, trotzdem aber noch lauffähig sind, ist nach unserem Kenntnisstand nicht mehr gegeben. Für ältere Betriebssysteme kann daher Elster nicht mehr verwendet werden. Die einzige uns bekannte Lösung ist ein Umstieg auf Windows 8.1 oder höher.

- Sie haben RW-Buch nicht komplett installiert

Es kann sein, dass RW-Buch 32 ohne Elster-Laufzeitdateien installiert wurde und dann Elster verwendet werden soll. Solch eine Vermischung ist leider nicht möglich, zur Lösung installieren Sie bitte RW-Buch einmal komplett. Wichtig ist dabei auf jeden Fall, dass mindestens einmal die Elster-Laufzeitdateien installiert werden, die im Verlauf der Installation bei 'Komponenten auswählen' auszuwählen sind.

#### 2.1.3. Amtliches Formular auf Blankopapier

Für den Ausdruck auf Blankopapier haben wir auch das Formular für 2022 geringfügig angepasst. Das kommt wie schon ausgeführt nur dann zum Einsatz, wenn eine entsprechende Genehmigung vorliegt, im Normalfall wird per Elster übertragen. Der Gesetzgeber hat hier nur geringe Änderungen vorgenommen.

## 2.2. Zusammenfassende Meldung

Die vorgenannten Ausführungen zum neuen Elster-Modul gelten sinngemäß auch für die Elster-Übertragung der zusammenfassenden Meldung (ZM). Auch hier kommt das neue Elster-Modul zum Einsatz.

## 2.3. EÜR-Formular

Das EÜR-Formular für 2021 wurde im Programm integriert. Dieses ist für den Abschluss ab 2022 verwendbar. Das beinhaltet Änderungen in Bezug auf ein geändertes Druckformular mit geändertem Gesetzestext. Wie in den Vorjahren sind die Meldesachverhalte am jeweiligen Text zu erkennen, nicht an der Zeilennummer. Dadurch können wie bisher auch die bestehenden Kontenselektionen für eine bestimmte Zeile aus Vorjahren übernommen werden. Die Ausnahme liegt darin, wenn Zeilen gelöscht wurden, diese Zeilen erkennen Sie an dem grauen Hintergrund. Für eine gelöschte Zeile können zudem keine Selektionen oder manuelle Werteingaben gemacht werden. Je nach Jahreszahl wird der Endwert über das Jahresergebnis in der Fusszeile der Tabelle angezeigt.

Wie in den Vorjahren liefern wir auch diesmal die Erklärungstexte und das Formular selbst als PDF-Datei mit. Im Programmordner finden Sie die entsprechende Hinweisdatei. Die Änderungshinweise zu den weiter zurückliegenden Vorjahren finden Sie wie bisher in der F1-Hilfe im Kapitel EÜR-Formular. Grundsätzlich ist das EÜR-Formular in RW-Buch, wie in den Vorjahren, nur als Hilfe für die Übertragung durch ein anderes Programm, z.B. ElsterFormular oder eine Übertragung über das Online-Portal von Elster, vorgesehen. Das EÜR-Formular ist eine Ergänzung zur Einkommensteuererklärung und daher nicht in RW-Buch enthalten.

| RW-Buch 32 Grundversion - [Gewinn- u. Verlustri     Buchen Auswerten Stammdaten Optioner | schnung 2021]<br>1 Fenster ?                       |                                    |                        |                                 |
|------------------------------------------------------------------------------------------|----------------------------------------------------|------------------------------------|------------------------|---------------------------------|
| Buchen Konten Vorlagen                                                                   | 😭 🚧 🚧 🚧 🕼 🙀 👘 🕷                                    | idant Sichern Schrift Optionen Enc | le .                   |                                 |
| Gewinn- u. Verlustrechnung 2021                                                          |                                                    |                                    |                        |                                 |
| Schnellübersicht                                                                         | 🎽 Konten-Auflistung 🧉                              | Gliederung                         | EÜR                    | Carles Kategorien               |
| Zeile Text                                                                               |                                                    |                                    | Werts                  | palte1 Wertspalte2 ^            |
| 106 Bereits berücksichtigte Bet                                                          | räge, für die Steuerbefreiungen nach InvStG gel    | lten (ohne Beträge It. Zeile 106   |                        |                                 |
| 107 Betriebsausgabenpauschal                                                             | e für bestimmte Berufsgruppen (neu ab 2019)        |                                    |                        |                                 |
| 108 Sachlicher Bebauungskoste                                                            | enrichtbetrag und Ausbaukostenrichtbeträge für     | Weinbaubetriebe (Übertrag aus      |                        |                                 |
| 109 Betriebsausgabenpauschal                                                             | e für Forstwirte (Übertrag der Summe der Zeile     | n 16 u. 20 Anlage LuF) (neu ab     |                        |                                 |
| 110 Erhaltungsaufwendungen                                                               | z.B. Instandhaltung, Wartung, Reparatur, ohne      | e solche für Gebäude und N         | eue Zeilen             | für 2021                        |
| 111 Laufende EDV-Kosten (z.B.                                                            | Beratung, Wartung, Reparatur) (neu ab 2019)        |                                    | Ende der               | Tehelle                         |
| 112 Arbeitsmittel (z.B. Burobed                                                          | darf, Porto, Fachliteratur) (neu ab 2019)          | a                                  | m Ende dei             | r labelle                       |
| 113 Kosten für Verpackung um                                                             | Ig und Entsorgung (neu ab 2019)                    |                                    |                        |                                 |
| 115 Hinzurechnung der Investi                                                            | tionsahzursheträge (6 7g Abs. 2 EStG) aus 201      | 8 (net: 1110)                      |                        |                                 |
| 116 abzüglich steuerfreie Finna                                                          | hmen nach § 3 Nr 26 26a 26h EStG (neu              | (119)                              |                        |                                 |
| 117 abzüglich steuerfreie Einna                                                          | hmen nach § 3 FStG (ohne Nr. 26 $\sigma$ 26b $\mu$ | nd Teileinkünfteverfahren) (neu a  | 2                      |                                 |
| 118 abzüglich steuerfreie Einna                                                          | hmen nach § 3a EStG (sa ab 2019)                   | in renember of an eny (new a       |                        |                                 |
| 119 zuzüglich nicht abziehbare                                                           | r Betriebsauscal en nach § 3 Nr. 26, 26a, 26b E    | StG (neu ab 2019)                  |                        |                                 |
| 120 zuzüglich nicht abziehbare                                                           | r Betrizusausgaben nach § 3c Abs. 1 EStG (neu      | ab 2019)                           |                        |                                 |
| 121 zuzüglich nicht abziebure                                                            | Betriebsausgaben nach § 3c Abs. 4 EStG (neu        | ab 2019)                           |                        |                                 |
| 122 Hinzurechnung der Investi                                                            | tionsabzugsbeträge (§ 7g Abs. 2 EStG) aus 201      | 16 (aufgrund Corona-Pandemie be    | i                      |                                 |
| 123 Lourechnung der Investi                                                              | tionsabzugsbeträge (§ 7g Abs. 2 EStG) aus 201      | 19 (neu ab 2020)                   |                        | 2.019,00                        |
| 124 Hinzurechnung der Investi                                                            | tionsabzugsbeträge (§ 7g Abs. 2 EStG) aus 201      | 17 (aufgrund Corona-Pandemie;      |                        | 2.017,00                        |
| 125 Hinzurechnung der Investi                                                            | tionsabzugsbeträge (§ 7g Abs. 2 EStG) aus 202      | 20 (neu ab 2021)                   |                        | 2.020,00                        |
| Steuerpflichtiger Gewinn/V                                                               | /erlust                                            |                                    |                        | 15.720,86 v                     |
| Mit AB-Werten                                                                            | Grundstücksentnahme 2021                           |                                    | Konte                  | nzuweisungen ändern             |
| Ohne Null-Unterdrückung                                                                  | Verkauf/Aufgabe 2021                               | Nam                                | e Max Müller           | Nr 1                            |
| 🔀 Mit Vorjahreswerten                                                                    | 🗌 Unentg. Übertrag 2021                            | Betriebsart;Rechtsform             | n Dienstleistungen;Gbl | R Einkunft 4                    |
| Drucken Jahr - 1 Jahr + 1 Konten Gra                                                     | K Export Schlegen                                  | •                                  | Dezember               | •                               |
| uswahl der Auswertungsform                                                               |                                                    |                                    | 2021                   | 8 OP-Testmandant EUR 24.11.2021 |

#### 2.3.1. Änderungen bei den Zeilen

Für 2021 wurden einige Zeilen gelöscht und einige Zeilen sind hinzugefügt worden. Die neuen Zeilen fügen wir immer an das Ende der Tabelle an, bei den gelöschten Zeilen finden Sie einen entsprechenden Vermerk mit dem Jahr der Löschung. Im Druck-Formular wurden außerdem einige neue Nummerierungen eingefügt, die aber rein redaktioneller Art sind (1. Betriebseinnahmen..., 2. Betriebsausgaben... etc.).

Folgende Zeilen wurden geändert oder neu hinzugefügt:

| Zeilen-Nr aus dem<br>Formular 2021 | Hinweis                                                                                                    |
|------------------------------------|----------------------------------------------------------------------------------------------------|
| 24                                 | Sachlicher Bebauungskostenrichtbetrag<br>Die Zeile weist einen etwas geänderten Text auf, hier wurde ein Hinweis auf<br>eine andere Übertragszeile der Anlage LuF gemacht.                                                                                                    |
| 25                                 | Betriebsausgabenpauschale für Forstwirte<br>Auch hier wurde der Hinweis auf die Übertragszeile der LuF geändert.                                                                                                    |
| 42                                 | Herabsetzungsbeträge<br>Der Hinweise auf den Gesetzestext wurde geändert auf:§ 7g Abs. 2 Satz 3<br>EStG                                                                                                    |
| 96a                                | Diese Zeile ist ab 2020 im Formular enthalten. Diese enthält ab 2021 eine<br>neue Kennziffer (links neben dem Wert im Formular, hier 278 statt 279 wie in<br>2020). Der Sachverhalt ist allerdings gleich geblieben.                                                                                                    |
| 96b                                | Diese Zeile ist neu im Formular, außer den normalen 3 Jahren für die Investi-<br>tionsabzugsbeträge wird hier für 2017 ein Wert erfasst, der sich aufgrund der<br>Corona-Pandemie ergibt. Der neue Wert wird in der Bildschirm-Zeile 124<br>erfasst. Weitere Infos entnehmen Sie bitte der Anleitung des Gesetzgebers.      |
| 97 bis 99                          | Hinzurechnung der Investitionsabzugsbeträge<br>Hinweis: Da im Formular die letzten 3 Vor-Jahre aufgelistet werden, ist jetzt<br>für 2021 der normale Wert für 2017 heraus gefallen, die Werte für 2018 und<br>2019 sind dagegen unverändert vorhanden. Der Wert für 2020 ist neu hin-<br>zugekommen (Bildschirm-Zeile 125). |

Wir haben die Thematik für die neuen Zeilenbereiche durch entsprechende neue Zeilen am Bildschirm und Hinweis auf die gelöschten Zeilen umgesetzt. Neue Zeilen werden dabei wie in den Vorjahren am Ende der Tabelle am Bildschirm platziert.

# 3. Buchungstext / Platzhalter-System

Für den Buchungstext besteht seit RW-Buch 31 die Möglichkeit die Eingabelänge zu ändern. Dadurch konnten wir ebenfalls das Platzhalter-System für den Buchungstext erweitern, da jetzt deutlich mehr Platz zur Verfügung steht. Für einen Einsatz der Variablen für die Platzhalter muss jedoch der Buchungstext zwingend eine ausreichende Textlänge aufnehmen können. Daher zeigen wir noch einmal die nötigen Schritte, zuerst einige allgemeine Einstellungen und dann die neuen Zeitvariablen in RW-Buch 32:

## 3.1. Variable Datenstrukturen

Für die Einstellung der Eingabelänge wurde die Funktion Optionen / Variable Datenstrukturen erweitert. Hier zeigen wir noch einmal diesen Dialog, wo der Buchungstext zur Verfügung steht und der in der Vorversion erweitert wurde. Sie können die Eingabelänge zwischen 30 und 255 Zeichen festlegen. Beachten Sie bitte, dass bei einer Reduzierung unter Umständen Inhalte abgeschnitten werden. Eine vorherigen Datensicherung ist daher in dem Kontext zu empfehlen.

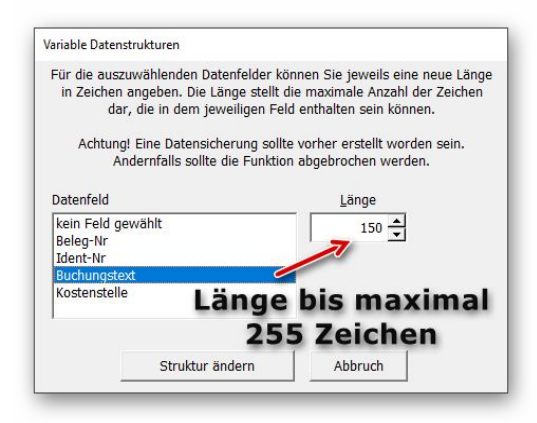

Durch die Änderung werden diverse Stammdaten-Tabellen in der Struktur geändert, bei Verwendung einer Mehrplatzversion sollten für diese Aktion andere Stationen nicht aktiv sein.

Für die Erfassung steht sofort die geänderte Eingabelänge zur Verfügung. Bei sehr langen Texten wird automatisch am Bildschirm gescrollt, für Druckausgaben sollte ein Report verwendet werden, der auch für längere Texte eingerichtet ist. Einige Reports schneiden den Inhalt in einer Tabellenspalte ab, teilweise wird aber auch der Inhalt umgebrochen.

#### 3.2. Vorlagenmaske mit Ausfüllhilfe

In der Vorlagenmaske wurde der Buchungstext mit einer Ausfüllhilfe erweitert, die per F7-Taste aufgerufen werden kann. Hier sind auch die neuen Zeitvariablen enthalten:

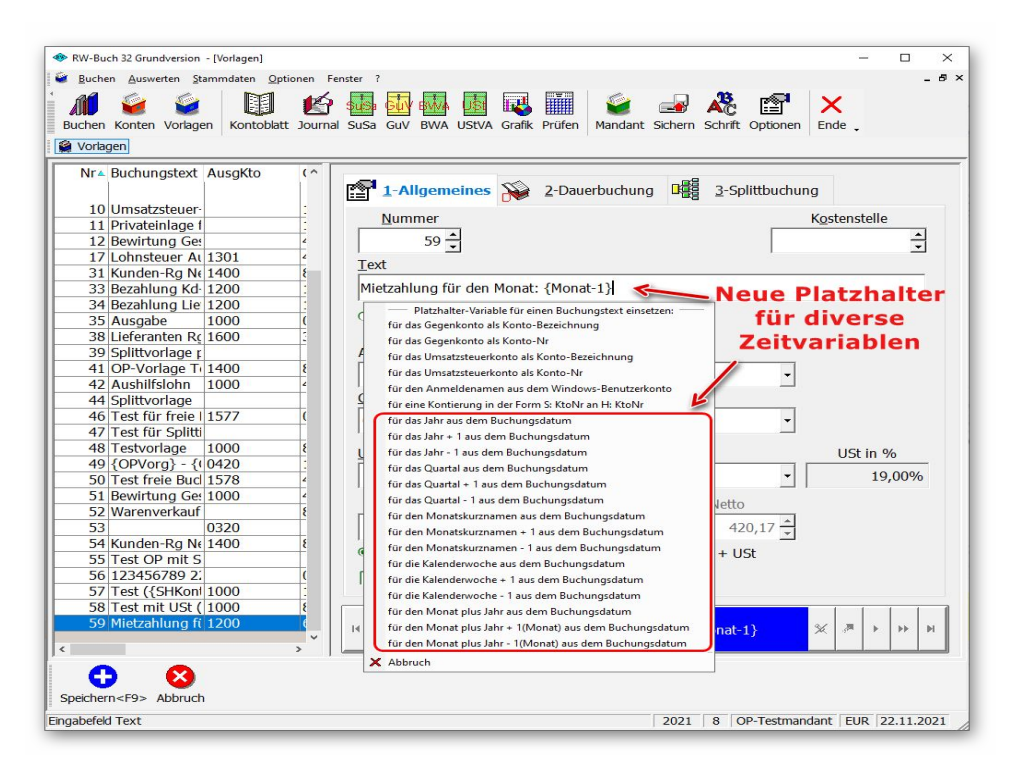

Damit können Sie bequem aus einer Liste den gewünschten Platzhalter in den Text einfügen lassen. Folgende Platzhalter stehen zur Verfügung:

| Platzhalter | Hinweis                                              |
|-------------|------------------------------------------------------|
| {GegKto}    | für das Gegenkonto als Konto-Bezeichnung             |
| {GegKtoNr}  | für das Gegenkonto als Konto-Nr                      |
| {UStKto}    | für das Umsatzsteuerkonto als Konto-Bezeichnung      |
| {UStKtoNr}  | für das Umsatzsteuerkonto als Konto-Nr               |
| {Benutzer}  | für den Anmeldenamen aus dem Windows-Benutzerkonto   |
| {SHKonten}  | für eine Kontierung in der Form S: KtoNr an H: KtoNr |

| Platzhalter                                                                                                    | Hinweis                                                                                                    |
|----------------------------------------------------------------------------------------------------|----------------------------------------------------------------------------------------------------|
| <i>Folgende Zeitvaria</i><br>Folgende Platzhalte<br>Aus dem Datum wi<br>ders gut für Dauerb<br>etc. Diese Zeit-Platz<br>zur Verfügung. | blen stehen neu in RW-Buch 32 zur Verfügung<br>br werten das Buchungsdatum aus:<br>ird ein entsprechender variabler Rückgabetext erzeugt. Diese lassen sich beson-<br>uchungen einsetzen, um z.B. monatliche Zahlungen mit dem Monat zu versehen<br>zhalter stehen jeweils auch einer zusätzlichen Variablen in der Form +1 bzw1 |
| {Jahr}                                                                                                    | für das Jahr aus dem Buchungsdatum. Hier gibt es auch Varianten für die Jahreszahl - 1 und Jahreszahl + 1                                                                                                    |
| {Quartal}                                                                                                    | für das Quartal aus dem Buchungsdatum. Hier gibt es auch Varianten für das<br>Quartal - 1 und Quartal + 1                                                                                                    |
| {Monat}                                                                                                    | für den Monat aus dem Buchungsdatum. Hier gibt es auch Varianten für den Monat - 1 und Monat + 1.                                                                                                    |
|                                                                                                    | Die Einfügung erfolgt als Monatskurznamen mit 3 Buchstaben. Das könnte<br>z.B. für eine Gehaltszahlung, die am 1. des Monat für den zurückliegenden<br>Monat erfolgt, mit {Monat-1} eingesetzt werden. Der Buchungstext wäre<br>vielleicht: 'Gehaltszahlung für {Monat-1}'.                                                      |
|                                                                                                    | Beim Buchen wird das dann so umgesetzt:<br>Buchung am 1.1.2022 mit: 'Gehaltszahlung für Dez', oder am 1.12.2022 mit:<br>'Gehaltszahlung für Nov'. Alternativ könnte auch der weiter unten beschriebene<br>Platzhalter {Mon/Jahr-1} verwendet werden.                                                                             |
| {KW}                                                                                                    | für die Kalenderwoche aus dem Buchungsdatum. Hier gibt es auch Varianten für die Kalenderwoche - 1 und Kalenderwoche + 1                                                                                                    |
| {Mon/Jahr}                                                                                                    | Kombination aus Monat (als 2-stellige Monatsnummer) plus Jahreszahl (4-stellig) getrennt per Datumstrennzeichen, also z.B. 10.2019 für Oktober 2019.                                                                                                    |
|                                                                                                    | Auch hier stehen die Varianten mit +1 und -1 zur Verfügung, wobei hier die Jahreszahl entsprechend mit wechselt, z.B. bei Buchungsdatum 1.1.2020 und Variable {Mon/Jahr-1} wird der Platzhalter umgesetzt in 12.2019. Das Plusbzw. Minuszeichen bezieht sich hier auf den Monat.                                                 |
| Folgende Platzhalt                                                                                                    | er stehen nur in der größeren OP-Version zur Verfügung:                                                                                                    |
| {OPKto}                                                                                                    | für das Personenkonto als OP-Konto-Bezeichnung                                                                                                    |
| {OPKtoNr}                                                                                                    | für das Personenkonto als OP-Konto-Nr                                                                                                    |
| {OPVorg}                                                                                                    | für den OP-Vorgang als OP-Vorgangs-Nr                                                                                                    |

## 3.3. Einsatz in der Buchungsmaske

Beim Buchen wird z.B. eine Vorlage aufgerufen, der einen der o.g. Platzhalter enthält. Den Buchungstext belassen Sie unverändert mit dem oder den Platzhaltern, beim Speichern der Buchung erfolgen dann die Aktionen, in dem die Platzhalter mit dem jeweiligen Inhalt ersetzt werden.

| Ausg-Kto 1000 Kasse      | 1-Normalbuch q     4     2-Splittbuchung       Datum     21.10.2021      Beleg-Nr       Vorlage     56      Iext Barverkauf S:100 | 00004 • Ident-Nr                           |
|--------------------------|----------------------------------------------------------------------------------------------------|--------------------------------------------|
| Geg-Kto 8001 Erlöse 16 % | Datum 21.10.2021<br>Vorlage 56<br>Iext Barverkauf S:100                                                                           | 00004 • Ident-Nr<br>0 an H:8001 / H:1772 • |
| USt-Kto 1772 Mwst 16 %   | ⊻orlage 56 • I_ext Barverkauf S:100                                                                                               | 0 an H:8001 / H:1772 🔹                     |
| Brutto 200.00            |                                                                                                    |                                            |
|                          | Ausg- <u>K</u> to 1000 Kasse                                                                                                    | •                                          |
| ● Brutto OBr+USt         | Geg-Kto 8001 Erlöse 16 %                                                                                                    | ▼ Kosten ▼                                 |
|                          | USt-Kto 1772 Mwst 16 %                                                                                                    | • % 16,00                                  |
|                          | Brutto 200,00 - USt                                                                                                    | 27,59 × Netto 172,41 ×                     |
|                          | ●Brutto ○Br+USt ○Netto                                                                                                    | ○Ne+USt                                    |
|                          |                                                                                                    |                                            |
| _                        |                                                                                                    |                                            |

## 3.4. Einsatz für Dauerbuchungen

Auch für Dauerbuchungen können die Platzhalter verwendet werden. Auch hier erfolgt das Ersetzen der Platzhalter mit den jeweiligen Inhalten beim Speichern der Dauerbuchungen. Hier bieten sich besonders die neuen Zeitvariablen an, da über Dauerbuchungen oftmals solche Sachverhalte sehr effizient und zeitsparend verbucht werden können.

## 4. Neue Auswertung nach Kategorien

Für die Gewinn- und Verlustrechnung und die Bilanz kann eine einfache Kategorien-Auswertung durchgeführt werden. Die jeweilige Auswertung ist um eine Seite 'Kategorien' erweitert worden. Die Kategorien-Auswertung ist nicht so komplex wie z.B. die Gliederungs-Auswertung, kann aber dafür sehr einfach zusammengestellt werden. Vereinfacht gesagt sind Kategorien Texte, denen eine oder mehrere Konten zugewiesen werden. Die Auswertung GuV besteht dabei aus den beiden Seiten Erlös und Aufwand, die Bilanz aus den Seiten Aktiva und Passiva.

| RW-Buch 32 Grundversion - [Gewinn                                                                              | - u. Verlustrechnung 2021]                        |              |                |                |                                                       |                                              |
|----------------------------------------------------------------------------------------------------|---------------------------------------------------|--------------|----------------|----------------|-------------------------------------------------------|----------------------------------------------|
| Buchen Auswerten Stammdater                                                                                    | n <u>O</u> ptionen Fenster ?                      |              |                |                |                                                       | - 6                                          |
| uchen Konten Vorlagen Kon                                                                                      | toblatt Journal SuSa                              | GUV BWA UStv | A Grafik Prüfe | n Mandant Sich | ern Schrift Optio                                     | nen Ende                                     |
| Gewinn- u. Verlustrechnung 20                                                                                  | 21                                                |              |                |                |                                                       |                                              |
| Schnellübersicht 🧉                                                                                             | Konten-Auflistung                                 | g 🧉 Gli      | iederung       | E              | ÜR                                                    | Kategorien                                   |
|                                                                                                    | Frlös                                             |              |                | -              | Aufwand                                               |                                              |
| Categorie                                                                                                    | Wert                                              | Voriahr      | Kategorie      |                | Wert                                                  | Voria                                        |
| Einnahme 1                                                                                                    | Were                                              | 5 694 36     | Ausgabe 1      |                | 127.73                                                | 1 379 3                                      |
| innahme 2                                                                                                    | 9,663,86                                          | 3,859,87     | Ausgabe 2      |                | 524.27                                                | 769.66                                       |
| innahme 3                                                                                                    | 1.836,14                                          | 942,04       | and galler L   |                | 52 1/27                                               |                                              |
| Besondere Einnahmen                                                                                            |                                                   |              |                |                |                                                       |                                              |
| rlöse Ausland                                                                                                  |                                                   |              |                |                |                                                       |                                              |
|                                                                                                    |                                                   |              |                |                |                                                       |                                              |
|                                                                                                    | 11.500,00                                         | 10.496,27    |                |                | 652,00                                                | ) 2.148.99                                   |
| └─ Mit AB-Werten                                                                                               | 11.500,00                                         | 10.496,27    |                | 2              | 652.00<br>Kategorien                                  | ) <u>2.148.99</u><br>bearbeiten              |
| └─ Mit AB-Werten<br>└─ Ohne Null-Unterdrückun                                                                  | 11.500,00                                         | 10.496,27    |                | 2              | 652.00<br>Kategorien<br>2021                          | 2.148.99<br>bearbeiten<br>2020               |
| <sup>™</sup> Mit AB-Werten<br><sup>™</sup> Ohne Null-Unterdrückun<br>¤ Mit Vorjahreswerten                     | 11.500,00                                         | 10.496,27    | \$             | 2<br>Ergebnis  | 652.00<br>Kategorien<br>2021<br>10.848,00             | ) 2.148.99<br>bearbeiten<br>2020<br>8.347,28 |
| Mit AB-Werten     Ohne Null-Unterdrückun     Mit Vorjahreswerten     Mit Vorjahreswerten     Jahr - 1 Jahr + 1 | 11.500,00<br>9<br>3<br>9<br>9<br>3<br>9<br>9<br>3 | 10.496,27    | ₽<br>₽         | 2<br>Ergebnis  | 652.00<br>Kategorien<br>2021<br>10.848,00<br>Dezember | 2.148.99<br>bearbeiten<br>2020<br>8.347,28   |

## 4.1. Weitere Funktionen

Auf der Seite 'Kategorien' (1) finden Sie unten rechts einen Schalter 'Kategorien bearbeiten' (2), der einen separaten Dialog zur Bearbeitung der Kategorien aufruft. Außerdem stehen in der Symbolleiste (3) einige Schalter zur Verfügung:

| Schalter              | Aktion                                                                                                    |
|-----------------------|----------------------------------------------------------------------------------------------------|
| Kategorien bearbeiten | Dialog zur Verarbeitung der Kategorientexte und der Position bzw. Reihenfolge. Dar-<br>über werden auch die Kontenzuweisungen für die einzelnen Kategorien bearbeitet.                                                                                      |
| Konten                | Kontennachweis der aktuell definierten Kategorien, durch einen Doppelklick auf eine jeweilige Tabellenzeile kann alternativ für die einzelne Kategorie der Kontennachweis ausgegeben werden. Ein entsprechender Report steht für die Ausgabe zur Verfügung. |

| Schalter | Aktion                                       |
|----------|----------------------------------------------|
| Grafik   | Geschäftsgrafik der Kategorien-Auswertung.   |
| Export   | Exportdialog für einen einfachen Textexport. |

#### 4.2. Kategorien bearbeiten

Um mit Kategorien eine Auswertung zu erstellen, muss zuerst eine Festlegung der Kategorien gemacht werden. Für jeden Mandanten gibt es eine Kategorien-Auswertung, diese gelten jeweils für alle Jahre, die in dem Mandant vorhanden sind. In diesem Dialog finden Sie oben die Auswertungsart, Gewinn und Verlust (GuV) und Bilanz, sowie rechts daneben die Auswertungsseite mit Erlös oder Aufwand und Aktiva oder Passiva (1). Die vorhandenen Kategorien (2) und Kontenzuweisungen (3) sind also einer der 4 Auswertungsarten und Auswertungsseiten zugeordnet. In der Mitte werden die vorhandenen Kategorien und daneben die für die einzelne Kategorie zugewiesenen Konten angezeigt.

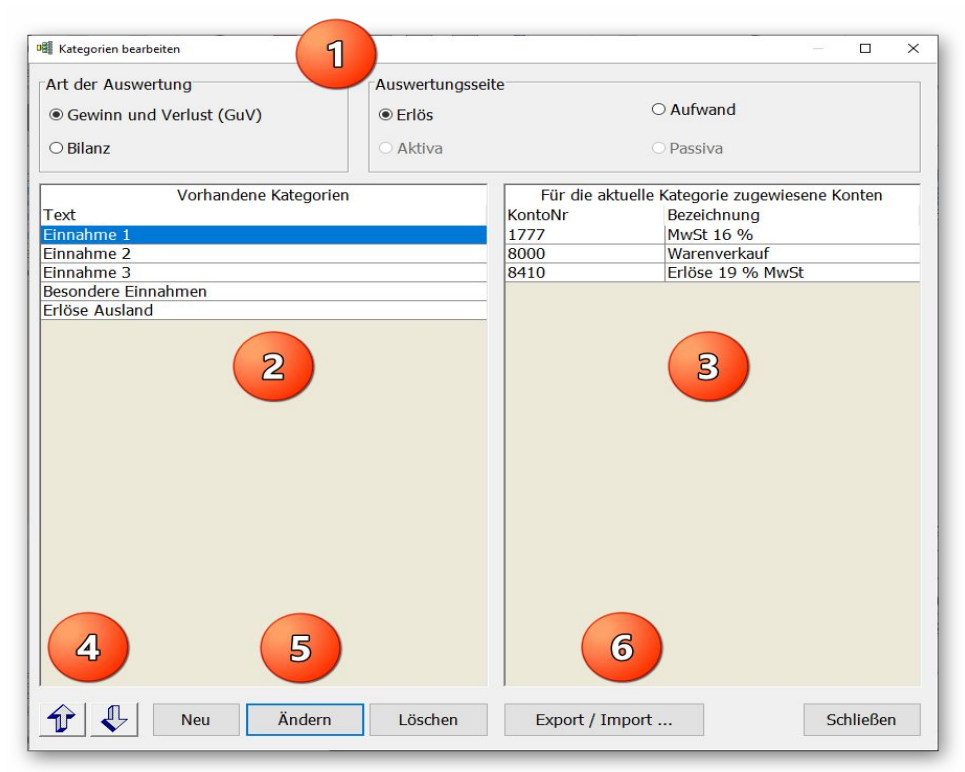

Mit einer Kategorie werden Konten verbunden, die für die einzelne Kategorie jeweils addiert werden, wenn z.B. 100 verschiedene Erlöskonten vorhanden sind, könnten diese in wenige Kategorien zusammengefasst werden, um eine bessere Übersicht zu erreichen. Über die unten aufgeführten Bearbeitungsfunktionen können diese frei definiert werden, die Reihenfolge (4) kann verschoben werden. Mit Neu / Ändern / Löschen (5) bestehen die normalen Bearbeitungsfunktionen zur Verfügung und ein Export / Import (6) dient zur Übertragung zu einem anderen Mandanten.

#### 4.2.1. Weitere Funktionen

Im unteren Bereich werden die folgenden Befehlsschalter bzw. Aktionen angezeigt:

| Schalter           | Aktion                                                                                                    |
|--------------------|----------------------------------------------------------------------------------------------------|
| Pfeil oben         | Verschiebt die aktuelle Kategorie um eine Zeile nach oben.                                                                                                    |
| Pfeil unten        | Verschiebt die aktuelle Kategorie um eine Zeile nach unten.                                                                                                    |
| Neu                | Zeigt einen Eingabedialog an, wo eine neue Kategorie erzeugt werden kann.                                                                                                    |
| Ändern             | Zeigt den gleichen Eingabedialog an, jedoch kann hiermit eine bestehende Katego-<br>rie geändert werden.                                                                                                    |
| Löschen            | Über diesen Schalter wird die Kategorie inklusive der Kontenzuweisungen nach einer Abfrage gelöscht.                                                                                                    |
| Export /<br>Import | Hier wird ein separater Dialog aufgerufen, mit dem sich die Kategorien importieren<br>und exportieren lassen. Dadurch können Kategorien von einem auf einen anderen<br>Mandanten übertragen werden.<br>Schließen |

## 4.3. Einzelne Kategorie bearbeiten

| in a share 1 |                      |   |         |                         |
|--------------|----------------------|---|---------|-------------------------|
| innanme 1    |                      |   |         |                         |
|              | Zuweisbare Konten    | 1 | Aktu    | uell zugewiesene Konten |
| ontoNr       | Bezeichnung          |   | KontoNr | Bezeichnung             |
| 500          | Außerordentl. Ertrag |   | 1777    | MwSt 16 %               |
| 300          | Erlöse 7 % MwSt      | > | 8000    | Warenverkauf            |
| 405          | Erlöse diverse       |   | 8410    | Erlöse 19 % MwSt        |
| 500          | Provisionserlöse     | < |         |                         |
| 600          | Sonstige Erlöse      |   | 1       |                         |
| 900          | Eigenverbrauch       | 1 |         |                         |
|              |                      |   |         |                         |
|              |                      |   |         |                         |
| Inaktive K   | onten ausblenden     |   |         | Speichern               |

Eine einzelne Kategorie wird für die vorher beschriebenen Aktionen Neu / Ändern in dem hier gezeigten Dialog bearbeitet. Oben wird ein freier Text eingegeben, in der Mitte werden rechts die 'Zuweisbaren Konten' und links die 'Aktuell zugewiesenen Konten' dargestellt Zwischen den Tabellen sind Schalter mit Pfeil links / rechts platziert, mit dem Sie die rechte Tabelle mit den zugewiesenen Konten füllen oder leeren können.

Die unten angezeigten Optionen schränken die Tabelle der zuweisbaren Konten ein, in dem inaktive Konten ausgeblendet werden, oder ob

ein Vorauswahl nach der Kontoart / Auswertungsseite erfolgen soll. Beide Optionen dienen zur Erleichterung der Kontenauswahl. Grundsätzlich werden die bereits zugewiesenen Konten aus der Tabelle der zuweisbaren Konten ausgeblendet.

#### 4.4. Kategorien exportieren / importieren

Für eine Übertragung von Kategorien zu einem anderen Mandanten steht ein separater Dialog zur Verfügung. Oben wird die gewünschte Aktion eingestellt, Export oder Import. Darunter wird die Transferdatei gewählt, über den der Transfer erfolgen soll. Dafür stehen die 10 Dateien TransferKategorien00.CSV bis TransferKategorien09.CSV zur Verfügung. Darunter kann bei einem Export noch eingestellt werden, ob eine bestehende Transferdatei überschrieben werden soll, bzw. bei einem Import, ob die Kontenzuweisungen vor einem Import geprüft werden sollen.

| Kategorien Exportieren | / Importieren         |         | × |
|------------------------|-----------------------|---------|---|
| Welche Aktion möch     | ten Sie ausführen     |         |   |
| Export                 | $\odot$ Im            | port    |   |
| Die Aktion erfolgt üt  | oer diese Transferdat | ei:     |   |
| Bitte Datei auswähle   | en                    |         | ~ |
| ☑ Eine vorhandene      | Transferdatei überso  | hreiben |   |
|                        | 1                     | ALL     |   |

Beachten Sie bitte, dass bei einem Import zuerst alle vorhandenen Kategorien aus der Mandanten-Datenbank gelöscht werden und erst dann die importierten Kategorien hinzugefügt werden. Für die Verarbeitung in verschiedenen Mandanten ist es zwingend nötig, dass die gleichen Konten verwendet werden, da sonst die Auswertung keinen Sinn ergibt. Die Transferdatei wird im eingestellten Datenlaufwerk abgespeichert.

#### 4.4.1. Schritte für einen Datentransfer

Für eine Übertragung zu einem anderen Mandanten gehen Sie wie folgt vor:

- 1. Zuerst werden die Kategorien im aktuellen Mandanten bearbeitet, inklusive Kontenzuweisungen.
- 2. Dann rufen Sie diesen Export/Import-Dialog und erzeugen einen Export über z.B. die Transferdatei TransferKategorien00.CSV.
- Dann wechseln Sie den aktiven Mandanten zu dem gewünschten Mandanten. Bei dem Mandanten sollten die gleichen Konten wie in dem ursprünglichen Mandanten vorhanden sein, wenn nicht, stellen Sie das bitte vor einer weiteren Aktion sicher, z.B. durch einen Kontenimport aus dem Ursprungsmandanten.
- 4. Dann rufen Sie die Kategorien-Auswertung auf und gehen wieder in die Bearbeitung der Kategorien und dort auf Export/Import. Dort wählen Sie die Aktion Import und die Transferdatei TransferKategorien00.CSV aus und führen damit den Import durch. In dem anderen Mandanten steht nun die gleiche Kategorien-Auswertung wie in dem ursprünglichen Mandanten zur Verfügung.

## 5. Reportausgaben mit List & Label 27

Wir haben den neuesten Report-Generator von combit, List & Label 27, eingebaut. Damit sind sehr viele neue Funktionen, Verbesserungen etc. verbunden, die wir hier aber nur kurz aufzeigen wollen.

# 5.1. Separates Handbuch für den Report-Designer als PDF-Datei

Der Lieferumfang wurde erweitert um das komplette Handbuch für den Report-Designer List & Label 27 als PDF-Datei. Es handelt sich um das Original-Handbuch vom Hersteller combit, wir haben dort keinerlei Änderungen vorgenommen. Bitte beachten Sie, dass nicht alle dort beschriebenen Leistungen in unseren Programmen umgesetzt sind. Als Ergänzung der ebenfalls mitgelieferten F1-Hilfe dient das Handbuch als Nachschlagewerk.

Um das Designer-Handbuch anzuzeigen rufen Sie entweder aus dem Programmverzeichnis die Datei ReportDesignerLL27.pdf mit Ihrem PDF-Viewer auf oder alternativ auch direkt im Programm über die F1-Hilfe auf der Übersichtsseite:

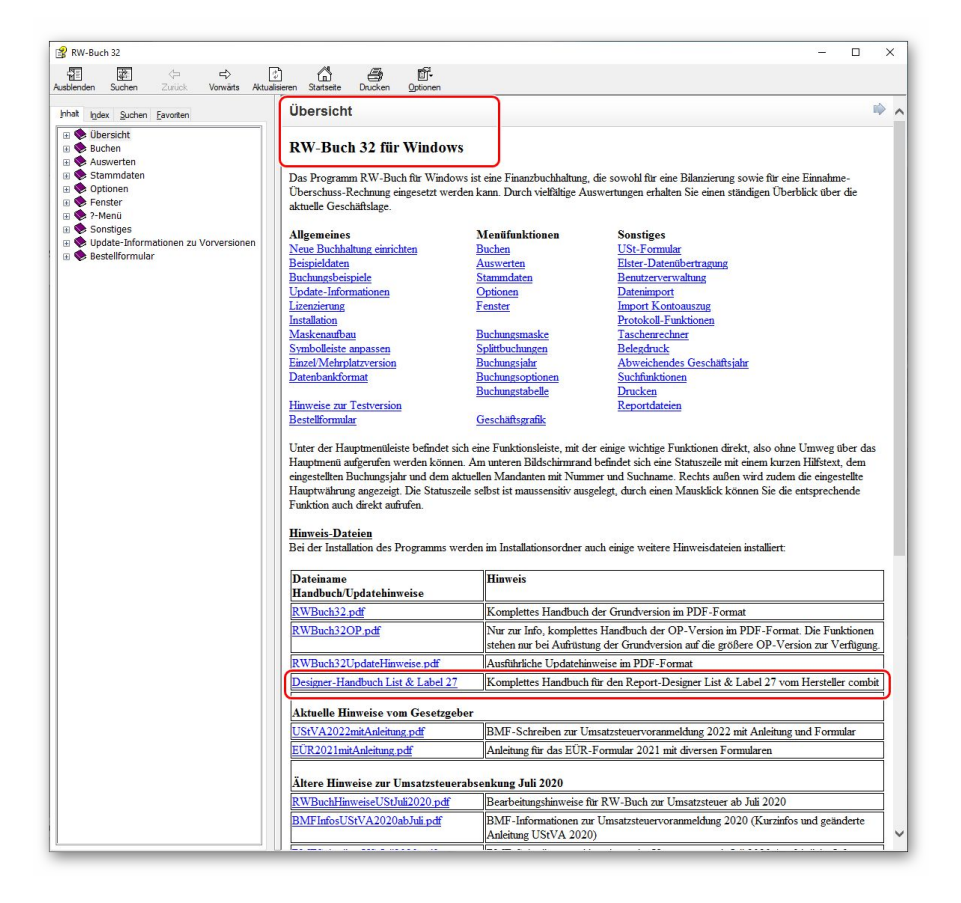

#### Separates Handbuch für den Report-Designer als PDF-Datei RW-Buch 32 Updatehinweise

Bei den Hinweisdateien ist auch das Designer-Handbuch aufgelistet, das sieht dann z.B. so in der F1-Hilfe aus, womit Sie den direkten Zugriff auf die ca. 450 Seiten haben:

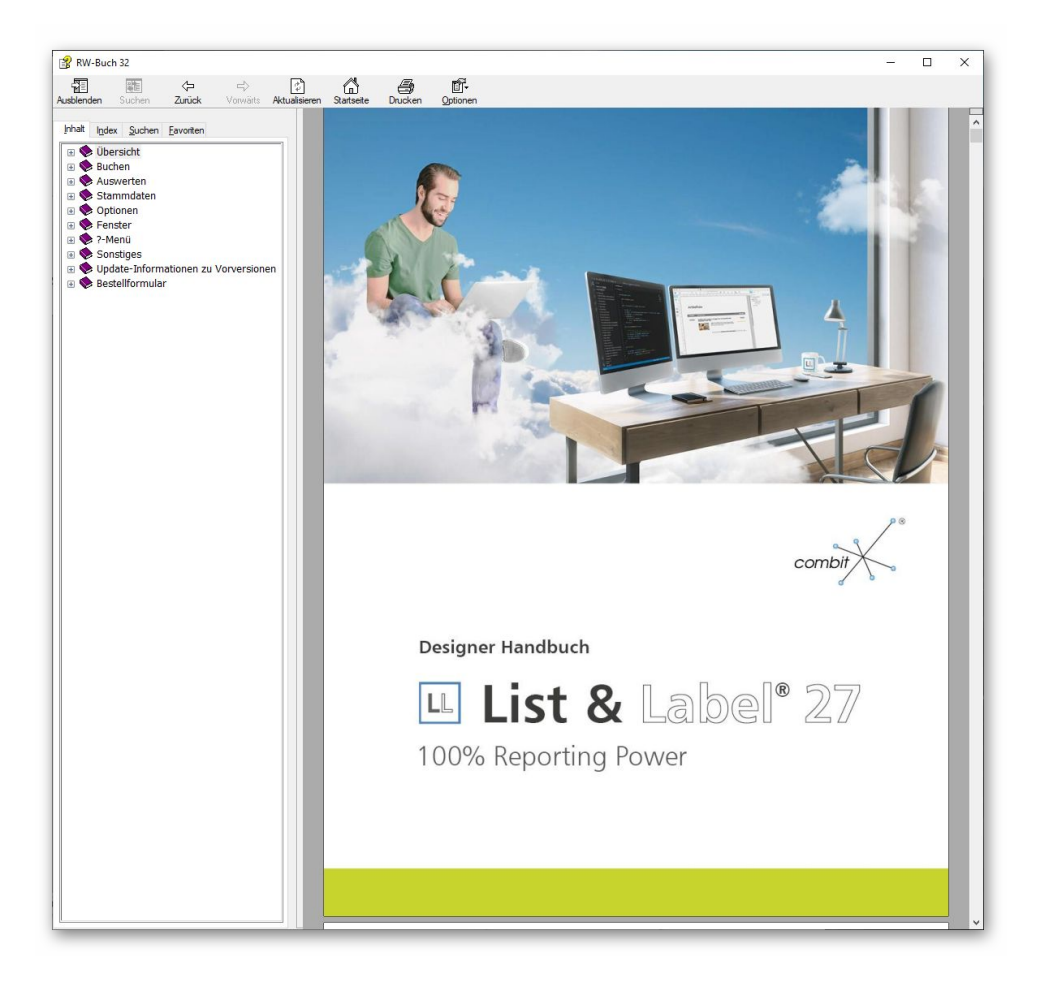

## 5.2. Verbesserungen im Report-Designer

Im Report-Designer finden Sie viele Verbesserungen und Erweiterungen, hier eine Auswahl:

| 5.8.1 Spalten ausrichten                                                                                                    |   |
|----------------------------------------------------------------------------------------------------|---|
| Es giht diverse Möglichkeiten, die Arbeit mit dem Tabellenobiekt zu vereinfachen                                                                                       |   |
| Wann Cia haim Varkleinern der genzen Tahalle die STRE Teste gedrückt helten                                                                                            |   |
| <ul> <li>Wenn die beim verkleinem der ganzen rabeite die Sing-raste gedruckt naten,<br/>werden alle Chelten automatisch um den gleichen Felter verkleinert.</li> </ul> |   |
| werden alle Spalten automatisch um den gleichen Faktor verkleinen.                                                                                                    |   |
| Sie konnen die Breite einer Spalte manuell anpassen, indem Sie im Arbeitsbereich                                                                                       |   |
| mit der Maus den Spaltenrahmen (Trenner, Separator) hach rechts oder links ver-                                                                                        |   |
| schieben.                                                                                                    |   |
| Dies verändert alle Tabellenspalten, deren Separatoren innerhalb eines +/-2mm-<br>Intervalls von der Mausposition liegen. Bei gedrückter STRG-Taste wird die Aktion    |   |
| nur für die Linie, auf der sich die Maus befindet, durchgeführt.                                                                                                    |   |
|                                                                                                    |   |
|                                                                                                    |   |
| 101                                                                                                    |   |
| 101                                                                                                    |   |
|                                                                                                    |   |
|                                                                                                    |   |
|                                                                                                    | _ |
|                                                                                                    |   |
|                                                                                                    |   |
|                                                                                                    |   |
| ariahta und Taballan aratallan                                                                                                    |   |
|                                                                                                    |   |
|                                                                                                    |   |
| Dei staisiseten Oseine <b>"Desite sinnele Kedere"</b> (Teles") e. Desite sinnele Kedere kern                                                                           |   |
| Bei aktivierter Option "Breite einzein andern" (Tabelle > Breite einzeln andern bzw.                                                                                   |   |
| sing + w bzw. Projektoption Großenveranderung verandert hachste spate / ist                                                                                            |   |
| eine Anderung der Breite von Tabeliensparten auf Kösten der Folgesparte möglich,<br>d.h. die Folgespalte wird optenrechend kleiner.                                    |   |
| u.n. die Polgespalte wird entsprechend kleiner.                                                                                                    |   |
| Bei Spaltenanpassungen werden alle Zellen, die von der Größenänderung                                                                                                  |   |
| betroffen sind, farbig dargestellt. Somit erhalten Sie eine sofortige Rückmeldung                                                                                      |   |
| daruber, weiche Zeile sich auf weiche weise andert – graue Zeilen bleiben unver-                                                                                       |   |
| andert, blaue Zellen vergroisern bzw. verkleinern sich. Sobald Sie den vorgang der                                                                                     |   |
| Spaltenanpassung beenden, sehen Sie wieder die ursprungliche Darstellung.                                                                                              |   |
| 1 T                                                                                                    |   |
|                                                                                                    |   |
|                                                                                                    |   |
| Artikelliste                                                                                                    |   |
| - Artikel von DXPSA01 bis DXPSA01                                                                                                    |   |
| 8-                                                                                                    |   |
|                                                                                                    |   |
| - Artikel.Nr Artikel.Bezeichnung1 Artikel.Stkpreis                                                                                                    |   |
| Artikel Bezeichnung2     (Datengrafik)                                                                                                    |   |
| ArtiketBild                                                                                                    |   |
| Ř−                                                                                                    |   |
|                                                                                                    |   |
| - Isus (Cond lost LatRana I). Count (& Cond lost La 13                                                                                                    |   |
|                                                                                                    |   |
| Abbildung 5.24: Tabellendarstellung bei Spaltenanpassungen                                                                                                    |   |
|                                                                                                    | _ |

Spaltenbreite einstellen Im Report-Designer können Sie ietzt deutlich besser die Spaltenbreite in Tabellen einstellen. Wenn Sie den Mauszeiger auf einen Spaltenrand bewegen, wechselt der Mauszeiger zu 2 auseinander zeigenden Pfeilen, den Sie nach rechts oder links verschieben können. Bei Bewegung wird der Zeilenbereich sofort farblich dargestellt, so dass Sie sofort ersehen, welcher Bereich von der Größenänderung betroffen ist

> Hier ein Beispiel aus dem Designer-Handbuch zum Thema Spalten ausrichten:

Spaltenreihenfolge per Maus verschieben

Wenn Sie in der Tabelle in die Spalte klicken, also nicht auf den Spaltenrand, können Sie die Spalte per Maus sehr einfach verschieben. Auch hierbei halten Sie die Maustaste gedrückt und ziehen die Spalte an die gewünschte Stelle in der Tabelle. Auch diese Aktion wird sofort am Bildschirm dargestellt.

- Grafiken in weiteren Formaten Für die Einfügung von Grafiken über ein Bildelement stehen jetzt weitere Formate zur Verfügung, z.B. SVG, HEIF und WebP.
- Schrift-Voreinstellungen, Farbauswahl Die Benutzung von Schrift-Voreinstellungen wurden vereinfacht und ein neuer Dialog f
  ür Farbauswahl steht zur Verf
  ügung.

Feldliste mit virtuellen Formelvariablen In der Feldliste (in der Regel am rechten Rand im Report-Designer) werden die vorhandenen Felder jetzt mit vordefinierten Formaten zur Auswahl angeboten. Je nach Feldart werden unter-

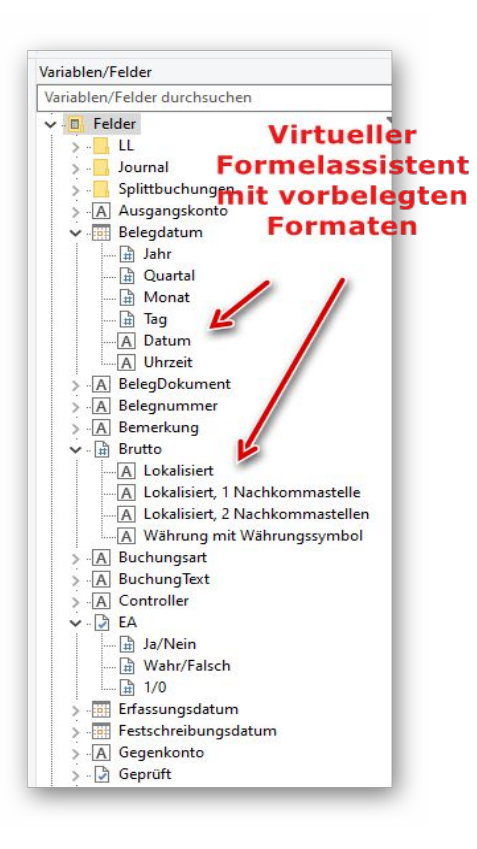

schiedliche Formatierungen zur Auswahl angeboten, die Sie bequem per Maus in den Ausgabebereich ziehen können, z.B. für ein Datumsformat, ein Währungsformat etc. Der Hersteller combit bezeichnet das als einen virtuellen Formelassistent.

#### 5.3. Allgemeine Verbesserungen bei Ausgaben

#### Geschwindigkeit verbessert

Die Ausgabegeschwindigkeit wurde laut Hersteller in vielen Bereichen verbessert, besonders bei der Ausgaben von sehr langen Listen mit vielen Ausgabeseiten

#### Zahlreiche PDF-Formate f ür PDF-Export

Für den Export in das PDF-Format stehen jetzt diverse Formate zur Auswahl. Im Drucken-Dialog steht bei Ausgabeoption 'Datei' oben rechts der Schalter 'PDF' zur Verfügung. Damit wird ein separater Dialog Optionen PDF-Ausgabe aufgerufen, wo Sie 9 'normale' PDF-Formate, von 1.0 bis 2.0, wählen können. Außerdem stehen 8 sogenannte Archivierungsformate für PDF/A zur Verfügung. Laut Hersteller sollen die meisten Formate eine kleinere Dateigröße erzeugen können.

| Ausgabeoptionen      | Optionen für Dateiausgabe                      |        |
|----------------------|------------------------------------------------|--------|
| OBildschirm          | Format                                         | PDF    |
| O Drucker Kopien 1 + | Datei C:\Users\User\RWBUWIN32Grund\Export4.PDF |        |
| Datei                | Datei als EMail versenden in Zip               | archiv |
| ○ Fax                | EMail post@rwsoftware.de                       |        |
| ○ Abfragen           | Betreff Unterlagen zur Steuererklärung         |        |
|                      |                                                |        |
|                      |                                                |        |
|                      |                                                |        |
|                      |                                                |        |

| Optionen PDF-Ausgabe                                                                                                    |                                                                                                    |                                                                       |                                                                          |
|----------------------------------------------------------------------------------------------------|----------------------------------------------------------------------------------------------------|-----------------------------------------------------------------------|--------------------------------------------------------------------------|
| Hiermit können Sie einige PDF-Optione<br>benutzt werden sollen. Wählen Sie unt<br>PDF/A-Formate für eine Archivierung u<br>(100 entspricht der höchsten Qualität).<br>Eigenschaften in die PDF-Datei geschrift | en einstellen, die für einen<br>er diversen Formaten für c<br>ınd die JPEG-Qualität für e<br>Die Angaben für Author,<br>eben. | Dateiexport in<br>las PDF-Format<br>evtl. vorhanden<br>Titel und Them | das PDF-Format<br>, inklusive einiger<br>e JPEG-Grafiken<br>a werden als |
| PDF-Version                                                                                                    |                                                                                                    | JPEG-Quali                                                            | tät 0 bis 100                                                            |
| PDF Version 1.5                                                                                                    | ~                                                                                                    |                                                                       | 75 -                                                                     |
| PDF Version 1.0                                                                                                    |                                                                                                    |                                                                       | <u> </u>                                                                 |
| PDF Version 1.1                                                                                                    | Zahlreiche                                                                                                    | neue P                                                                | DF-                                                                      |
| PDF Version 1.2                                                                                                    | Eermete                                                                                                    |                                                                       | a hal                                                                    |
| PDF Version 1.4 (enterricht Acrobat 5                                                                                                    | Formate 20                                                                                                    | IT AUSW                                                               | alli                                                                     |
| PDF Version 1.5                                                                                                    |                                                                                                    |                                                                       |                                                                          |
| PDF Version 1.6 (entspricht Acrobat 7                                                                                                    | )                                                                                                    |                                                                       |                                                                          |
| PDF Version 1.7 (ISO 32000-1)                                                                                                    |                                                                                                    |                                                                       |                                                                          |
| PDF Version 2.0 (ISO 32000-2)                                                                                                    |                                                                                                    | -                                                                     |                                                                          |
| PDF/A1-b (ISO 19005-1, Level B Kont                                                                                                    | formität)                                                                                                    |                                                                       |                                                                          |
| PDF/A1-a (ISO 19005-1, Level A Kont                                                                                                    | formitat)                                                                                                    |                                                                       |                                                                          |
| PDF/A2-0 (150 19005-2, Level B Kon                                                                                                    | formität)                                                                                                    | OK                                                                    | Abbruch                                                                  |
| -DE (42 - (100 1900) 2, Level & Kon                                                                                                    | formit/it/                                                                                                    |                                                                       |                                                                          |

#### Druckausgaben für List & Label Dialoge erweitert

Im Drucken-Dialog können Sie bei den Ausgabeoptionen 'Abfragen' auswählen. Damit können Sie diverse weitere Ausgabeeinstellungen mit den in List & Label enthaltenen Dialogen vorgenommen werden. Hier können Sie z.B. einen Duplexdruck einstellen oder einen Mehrseiten-, Poster- oder skalierten Druck einstellen. Je nach gewählten Optionen wird der Dialog vergrößert um die Anzeige der zusätzlichen Optionen, z.B. um Seiten pro Blatt oder Skalierung in Prozent etc.

| Ausgabeoptionen                          |                                | Optio                              | onen für Dateiausgabe                             | ,                            |            |               |         |
|------------------------------------------|--------------------------------|------------------------------------|---------------------------------------------------|------------------------------|------------|---------------|---------|
| ○ Bildschirm                             |                                |                                    | Format                                            | ○ XML                        | ORTF       | ○ Excel       | PDF     |
| O Drucker                                | Kopien                         | 1 🐳                                | Datei C:\User                                     | s <mark>\User\RWB</mark> U   | WIN32Grun  | d\Export4.PDF |         |
| ○ Datei                                  |                                |                                    | 🗖 Datei                                           | als <u>E</u> Mail vers       | enden      | 🔽 in Zij      | parchiv |
| ○ Fax                                    |                                |                                    | EMail post@rv                                     | vsoftware.de                 |            |               |         |
| Abfragen                                 |                                |                                    | Betreff Unterlag                                  | gen zur Steue                | rerklärung |               |         |
| JOUR2.LST : Journa<br>JOUR3.LST : Journa | l ausführlich<br>I mit Soll-/H | ner mit Ident-N<br>Iaben-Aufteilur | ir/Kostenstelle [Standa<br>ng, auch für USt [Star | arddrucker]<br>ndarddrucker] |            |               |         |
| JOUR2.LST : Journa<br>JOUR3.LST : Journa | l ausführlich<br>I mit Soll-/F | ner mit Ident-N<br>laben-Aufteilur | r/Kostenstelle [Stand:<br>ng, auch für USt [Star  | arddrucker]<br>adarddrucker] | C.         |               |         |

| 🙅 Ausgabeeinstellungen                                                      |                                | ×                        |
|-----------------------------------------------------------------------------|--------------------------------|--------------------------|
| Datenquelle: Journal-Liste                                                  |                                |                          |
| Ausgabemedium                                                               |                                |                          |
| 🗅 Ausgabe auf                                                               | 🖶 Drucker                      | ✓ <u>Optionen</u>        |
| 🖶 Drucker:                                                                  | WF-6590 Series(Netzwerk)       | <u>Å</u> ndern           |
| Exemplare:                                                                  | 1                              |                          |
| Er <u>w</u> eitert                                                          |                                |                          |
| Duplex:                                                                     | Nur Vorderseite                | ~                        |
| Schach <u>t</u> :                                                           | Voreinstellung                 | ~                        |
| <ul> <li>Seiten-<u>B</u>ereich(e)</li> <li><u>E</u>inschränkung:</li> </ul> | Seiten oder Seitenbereiche, z. | 8. '1,3-5,20-'<br>1 ~    |
| Mehrseiten-, Poster- ode                                                    | r skalierter Druck             |                          |
| Mehrseitendruck                                                             | Seiten pro Blatt:              | x: 1 ~ y: 1 ~            |
|                                                                             | Ausgabereihenfolge:            | horizontal 🗸             |
|                                                                             | Abstand:                       | 1 mm                     |
|                                                                             | Seitenrahmen drucken           |                          |
|                                                                             | Seiten automatisch drehen      |                          |
| O Posterdruck                                                               |                                |                          |
| O Skalierter Druck                                                          |                                |                          |
| 3                                                                           |                                | Staten                   |
| -4                                                                          |                                | <u>Statten</u> Abbrechen |

## 6. Weitere Verbesserungen

#### 6.1. Neues Exportformat für eine EBilanz

Für eine EBilanz haben wir die bisher verfügbaren Exportformate um das Format eBilanz+ erweitert. Es handelt sich um ein preisgünstiges Angebot, um die EBilanz extern zu erstellen und zu übermitteln. Der Hersteller maxd UG, Kassel, hat unsere Daten getestet und für RW-Buch ein extra Importformat erstellt. Der Hersteller gewährt außerdem einen Einmal-Rabatt in Höhe von 10 % auf die Übermittlungsgebühr bei Direktzahlung. Dafür können Sie auf der Hersteller-Webseite einen Gutscheincode verwenden: rw-buch. Für nähere Infos etc. wenden Sie sich direkt an den Hersteller: http://www.ebilanzplus.de/

Hier der Exportdialog bei der Funktion 'Auswerten / Summen- und Saldenliste / Export':

| c:\Users\User\Documents\EXPSuSaEBplus.TXT                                                                                                    | Auswählen                             |
|----------------------------------------------------------------------------------------------------|---------------------------------------|
| Text Jet-Formate                                                                                                    |                                       |
| Feldnamen als erste Zeile einfügen     Neues Expor                                                                                                    | ttormat                               |
| Feldinhalte in Anführungszeichen einschließen  Feldtrennzeichen  Export für externe EBilanz                                                                                                    | +                                     |
| <ul> <li>□ Feldinhalte in Anführungszeichen einschließen</li> <li>□ Feldtrennzeichen</li> <li>□ Eeldtrennzeichen</li> <li>□ Export für externe EBilanz</li> <li>□ Aus</li> <li>□ MyEBilanz</li> <li>□ Bundesanzeiger (Excel)</li> <li>□ Bundesanzeiger (Text)</li> </ul> | +<br>• eBilanz+                       |
| □ Feldinhalte in Anführungszeichen einschließen          Feldinhalte in Anführungszeichen         ;      Eeldtrennzeichen         Export für externe EBilanz                                                                                                    | e <b>Bilanz+</b><br>spalten festlegen |

## 6.2. Neue Reportdateien

Die folgenden Reportdateien wurden neu in den Lieferumfang aufgenommen:

| Datei                         | Bemerkung                                                                                                    |  |  |
|-------------------------------|----------------------------------------------------------------------------------------------------|--|--|
| EÜR2021.CRD                   | EÜR-Formular 2021                                                                                                    |  |  |
| KategorienBil1.LST            | Bilanz als Kategorien-Auswertung                                                                                                    |  |  |
| KategorienGuv1.LST            | Gewinn- und Verlust-Rechnung als Kategorien-Auswertung                                                                                                  |  |  |
| KategorienKontennachweis1.LST | Kontennachweis für die Kategorien-Auswertung                                                                                                    |  |  |
| KategorienKontennachweis2.LST | Kontennachweis für die Kategorien-Auswertung mit Grup-<br>pierung und Summierung nach der Auswertungsseite (Erlöse /<br>Ausgaben oder Aktiva / Passiva) |  |  |

## 7. Release-Änderungen in Version 31

Je nach eingesetztem Release-Stand der Version 31 wurden auch innerhalb der Version 31 einige Dinge erweitert und korrigiert. Diese listen wir der Vollständigkeit halber auch hier noch einmal komplett auf. Die Version 32 enthält alle in Version 31 erfolgten Änderungen:

| Release | Hinweis                                                                                                    |
|---------|----------------------------------------------------------------------------------------------------|
| 4       | Erweiterung um eine Einstellung bei den Buchungs-Optionen in der Buchungsmaske.<br>Auf der Seite Prüfen/Belege wurde die Eigenschaft 'Freie Buchung nur mit Kostenstelle<br>zulassen' erweitert. Dadurch kann eine Normalbuchung als Freie Buchung auch ohne<br>Kostenstelle erlaubt werden, wenn für andere Normalbuchungen diese verboten werden<br>kann.                                                                                          |
| 3       | Korrektur bei der Umsatzsteuer-Voranmeldung als Elster-Übertragung. Ab 2021 setzt der Gesetzgeber eine sortierte Übermittlung der USt-Kennziffern voraus, was bei USt-Kennziffern größer als 83 (Gesamtwert der Vorauszahlung) zu einem Validierungsfehler und Hinweis auf Details in der Datei Eric.log führte. Das waren z.B. 7 % Umsätze (86), Innergemeinschaftliche Erwerbe (89 - 98) oder auch Leistungsempfänger als Steuerschuldner (84/85). |
| 2       | Korrektur bei der EÜR-Druckausgabe für das Vorjahr 2019. Die Änderung der festen Seitenzahl auf 4 Seiten wurde nicht korrekt umgesetzt, so dass nur die erste Seite ausgegeben wurde. Eine kleine Änderung im Report-Designer konnte das Problem beheben (EÜR2019.CRD ändern, Eigenschaften 'Mindestzahl der Druckseiten' auf 4 setzen und speichern), im Release wird das jetzt auch wieder programmtechnisch richtig umgesetzt.                    |
| 1       | Auslieferungsversion vom Dezember 2020                                                                                                    |

# Stichwortverzeichnis

| Administrator-Rechten  |       | Laufzeitdateien            |       |
|------------------------|-------|----------------------------|-------|
| Amtliches Formular     | 11    | List & Label 27            | 9, 22 |
| Anmeldenamen           | 15    | Lizenzdaten                | 4f.   |
| Archivierungsformate   |       | Manifest-Datei             | 8     |
| Aufruf per Explorer    |       | Mehrplatzversion           | 6     |
| Ausfüllhilfe           | 15    | Monatskurznamen            |       |
| Blankopapier           |       | Neue Reportdateien         |       |
| Buchungsdatum          |       | Ordner Eigene Dateien      | 7     |
| Buchungstext           | 14    | PDF-Export                 |       |
| Bundesländer           |       | Platzhalter                |       |
| CD-Installation        |       | Platzhalter-System         | 14    |
| Datentransfer          |       | Programme-Ordner           | 7     |
| Dauerbuchungen         | 16f.  | Release-Änderungen         | 29    |
| Duplexdruck            |       | Report-Designer            |       |
| EBilanz                |       | Reportausgaben             |       |
| eBilanz+               |       | Spaltenbreite              |       |
| Eingabelänge           | 14    | Spaltenreihenfolge         | 24    |
| Elster-Laufzeitdateien | 5, 11 | Speicherort                | 6     |
| ELSTER-Laufzeitdateien |       | Steuernummer               | 10    |
| EÜR-Formular           |       | Umsatzsteuer-Voranmeldung  |       |
| Explorer               | 6     | Update-Installation        | 7     |
| Finanzamtsliste        |       | Variable Datenstrukturen   | 14    |
| Installation           |       | virtuellen Formelassistent | 25    |
| Installationshinweise  | 6     | Vollzugriff                | 6     |
| Installationsoptionen  |       | Vorlagenmaske              |       |
| Jahresanpassung        |       | Windows XP                 | 9     |
| Kategorien-Auswertung  |       | Zeit-Platzhalter           |       |
| Komponenten auswählen  | 4     | Zeitvariablen              | 16    |
| Kontennachweis         |       | Ziel-Ordner                | 4     |
| Kontenzuweisungen      |       | Zugriffsrechte             | 6     |
| Kontierung             | 15    | Zusammenfassende Meldung   |       |
|                        |       |                            |       |